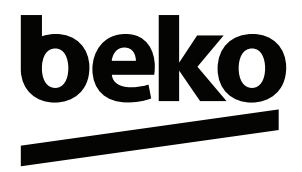

| เครื่องซักผ้า |  |
|---------------|--|
| คู่มือผู้ใช้  |  |

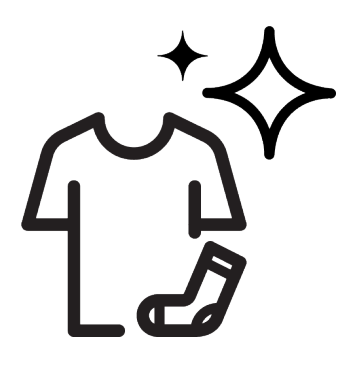

# B5WFT5105485W

2820530348/ TH/ / 27/3/2566 18:14

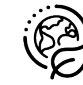

| 1 ( | คำแนะนำด้านความปลอดภัย                           | 4  |
|-----|--------------------------------------------------|----|
| 1.1 | การใช้งานที่กำหนด                                | 4  |
| 1.2 | ความปลอดภัยของเด็ก บุคคลที่มี                    | 4  |
|     | ความเสี่ยง และสัตว์เลี้ยง                        |    |
| 1.3 | ความปลอดภัยทางไฟฟ้า                              | 5  |
| 1.4 | ความปลอดภัยในการจัดการ                           | 5  |
| 1.5 | ความปลอดภัยในการติดตั้ง                          | 6  |
| 1.6 | ความปลอดภัยในการใช้งาน                           | 7  |
| 1.7 | ความปลอดภัยในการบำรุงรักษาและ                    | 8  |
|     | การทำความสะอาด                                   |    |
| 2   | คำแนะนำที่สำคัญสำหรับสิ่งแวด <b>ล</b> ้อม        | 9  |
| 2.1 | ความสอดคล้องกับกฎระเบียบ WEEE                    | 9  |
| 2.2 | ข้อมูลเกี่ยวกับบรรจุภัณฑ์                        | 9  |
| 3   | ข้อมูลจำเพาะด้านเทคนิค                           | 10 |
| 4   | <br>การติดตั้ง                                   | 11 |
| 4.1 | ดำแหน่งการดิดตั้งที่เหมาะสม                      | 11 |
| 4.2 | การประกอบฝาครอบแผงด้านล่าง                       | 11 |
| 4.3 | การถอดสลักยึดเพื่อการขนส่ง                       | 12 |
| 4.4 | การต่อระบบน้ำเข้า                                | 12 |
| 4.5 | การต่อสายท่อน้ำเข้ากับช่องระบาย                  | 13 |
| 4.6 | การปรับขาตั้ง                                    | 13 |
| 4.7 | การเชื่อมต่อระบบไฟฟ้า                            | 13 |
| 4.8 | การเริ่มทำงาน                                    | 14 |
| 5   | การเตรียม                                        | 14 |
| 5.1 | การแยกผ้า                                        | 14 |
| 5.2 | การเตรียมผ้าสำหรับการซัก                         | 14 |
| 5.3 | คำแนะนำสำหรับการประหยัดพลังงาน                   | 14 |
|     | และน้ำ                                           |    |
| 5.4 | การใส่ผ้า                                        | 15 |
| 5.5 | ความจผ้าที่ถกต้อง                                | 15 |
| 5.6 | การใช้ผงซัก <sup>ู้</sup> ฟอกและน้ำยาปรับผ้านุ่ม | 15 |
| 5.7 | คำแนะนำสำหรับการซักที่มี<br>`                    | 17 |
|     | ประสิทธิภาพ                                      |    |
| 5.8 | ระยะเวลาของโปรแกรมที่แสดงผล                      | 17 |
| 6   | การใช้งานผลิตภัณ <i>ฑ์</i>                       | 18 |
| 6.1 | แผงควบคุม                                        | 18 |
| 6.2 | สัญลักษณ์บนจอแสดงผล                              | 19 |
| 6.3 | ตาร้างโปรแกรมและการใช้พลังงาน                    | 20 |
| 6.4 | การเลือกโปรแกรม                                  | 21 |
| 6.5 | โปรแกรม                                          | 21 |
| 6.6 | การเลือกอณหภมิ                                   | 24 |
| 6.7 | การเลือกความเร็วการหมนปั่น                       | 24 |
| 6.8 | การเลือกฟังก์ชันเสริม                            | 25 |
|     |                                                  |    |

| 6.8.1 | ฟังก์ขันเสริม                                | 25 |
|-------|----------------------------------------------|----|
| 6.8.2 | ฟังก์ชัน/โปรแกรมซักที่เลือกโดย               | 26 |
|       | การุกดปุ่มฟังก์ชันค้างไว้ 3 วินาที           |    |
| 6.9   | เวลาสิ้นสุด                                  | 27 |
| 6.10  | การเริ่มท่ำงานของโปรแกรม                     | 28 |
| 6.11  | ล็อกประตูโหลดผ้า                             | 28 |
| 6.12  | การเปลี่ย <sup>ุ</sup> ้นแปลงการเลือกโปรแกรม | 29 |
|       | หลังจากโปรแกรมซักเริ่มทำงานแล้ว.             |    |
| 6.13  | การยกเลิกโปรแกรมซัก                          | 30 |
| 6.14  | การสิ้นสุดของโปรแกรมซัก                      | 30 |
| 6.15  | คณสมบัติ HomeWhiz และฟังก์ชัน                | 30 |
|       | รี่โมทคอนโทรล                                |    |
| 6.15. | 1 การตั้งค่า HomeWhiz                        | 30 |
| 6.15. | 2 การตั้งค่าเครื่องซักผ้าที่เชื่อมต่อกับ     | 31 |
|       | บัญชีของคนอื่น                               |    |
| 6.15. | 3 ฟัง <sup>ั</sup> ก์ชันรีโมทคอนโทรและการใช้ | 32 |
|       | งาน                                          |    |
| 6.15. | 4 การแก้ไขปัญหา                              | 32 |
| 6.16  | ไฟบ่งชี้ของถังชั้ก                           | 33 |
| 7 ก   | ารบำรุงรักษาและการทำความ                     | 33 |
| ส     | ะอาด                                         |    |
| 7.1   | การทำความสะอาดถังซัก                         | 33 |
| 7.2   | การทำความสะอาดประตโหลดผ้าและ                 | 33 |
|       | ถังซัก                                       |    |
| 7.3   | การทำความสะอาดตัวเครื่องและแผง               | 34 |
|       | ควบคม                                        |    |
| 7.4   | การท่ำความสะอาดตัวกรองช่องดดน้ำ              | 34 |
|       | เข้า                                         |    |
| 7.5   | การระบายน้ำคงเหลือและการ                     | 34 |
|       | ทำความสะอาดตัวกรองปั๊ม                       |    |
| 8 ก   | ารแก้ไขปัณหา                                 | 35 |

# โปรดอ่านคู่มือผู้ใช้นี้ก่อน!

เรียนลูกค้าผู้มีอุปการคุณ

ขอบคุณที่เลื้อกซื้อผลิตภัณฑ์ Beko เราหวังว่าคุณจะได้รับประโยชน์ที่ดีที่สุดจากผลิตภัณฑ์ของคุณซึ่ง ได้รับการผลิตด้วยคุณภาพระดับสูงและเทคโนโลยีอันทันสมัย ดังนั้น โปรดอ่านคู่มือผู้ใช้นี้ทุกส่วนโดย ละเอียดรวมถึงเอกสารที่ให้มาพร้อมกันอย่างถี่ถ้วนก่อนใช้งานผลิตภัณฑ์

ปฏิบัติตามคำเดือนและข้อมูลทั้งหมดในคู่มือผู้ใช้นี้ แล้วคุณจะปกป้องตัวเองและผลิตภัณฑ์ของคุณ จากอันตรายที่อาจเกิดขึ้นได้

เก็บคู่มือผู้ใช้ไว้อ้างอิง ถ้าคุณมอบผลิตภัณฑ์ให้กับคนอื่น โปรดมอบคู่มือผู้ใช้ให้ไปด้วย เงื่อนไขการรับ ประกัน วิธีการใช้งานและการแก้ไขปัญหาของผลิตภัณฑ์มีอยู่ในคู่มือผู้ใช้

#### สัญลักษณ์และคำจำกัดความ

สัญลักษณ์ด่อไปนี้ใช้ในคู่มือผู้ใช้:

| $\triangle$    | อันตรา     | ยที่อาจส่งผลให้เสียชีวิดหรือได้รับบาดเจ็บได้                                 |
|----------------|------------|------------------------------------------------------------------------------|
| $(\mathbf{j})$ | ข้อมูลส    | ่งำคัญหรือคำแนะนำที่มีประโยชน์เกี่ยวกับการใช้งาน                             |
|                | อ่านคู่ม์  | iอผู้ใช้                                                                     |
|                | วัสดุที่รี | ไซเคิลได้                                                                    |
|                | คำเดือ     | นพื้นผิวร้อน                                                                 |
| คำเตื          | อน         | อ้นตรายที่อาจส่งผลให้เกิดความเสียหายที่ไม่เหมาะสมต่อผลิตภัณฑ์หรือสิ่งแวดล้อม |

# 🕂 1 คำแนะนำด้านความปลอดภัย

หัวข้อนี้มีคำแนะนำด้านความ ปลอดภัยที่จำเป็นในการป้องกัน ความเสี่ยงของการได้รับบาดเจ็บ ส่วนบุคคลหรือวัสดุชำรุดเสียหาย บริษัทของเราจะไม่รับผิดชอบ สำหรับความเสียหายที่อาจเกิดขึ้น เนื่องจากการไม่ปฏิบัติตามคำแนะนำ เหล่านี้

- การดำเนินการติดตั้งและซ่อมแชม จะต้องกระทำโดยฝ่ายบริการที่ได้ รับอนุญาตเท่านั้น
- ใช้เฉพาะอะไหล่และอุปกรณ์เสริม ของแท้เท่านั้น
- ห้ามซ่อมแซมหรือเปลี่ยนส่วนประ กอบใดๆ ของผลิดภัณฑ์ด้วยตัวเอง เว้นแต่มีระบุไว้ในคู่มือการใช้งาน อย่างชัดเจน
- ห้ามดัดแปลงแก้ไขผลิตภัณฑ์

# 🕂 1.1 การใช้งานที่กำหนด

- ผลิตภัณฑ์มีอายุการใช้งาน ประมาณ 10 ปี ภายในช่วงระยะ เวลาดังกล่าว เราจะมีอะไหล่แท้ พร้อมให้บริการเพื่อให้ใช้งาน ผลิตภัณฑ์อย่างถูกต้องตามปกดิ ได้
- ผลิตภัณฑ์นี้ได้รับการออกแบบเพื่อ การใช้งานภายในบ้าน ไม่ได้ ออกแบบมาเพื่อวัตถุประสงค์เชิง พาณิชย์หรือห้ามใช้งานนอกเหนือ ไปจากที่กำหนดไว้
- คุณจะต้องใช้งานผลิตภัณฑ์เพื่อ การขักผ้าและขำระล้างผ้าตามที่ได้ ระบุไว้

- ผลิตภัณฑ์นี้กำหนดให้ใช้สำหรับ การใช้งานในบ้านเรือนและ ลักษณะที่คล้ายกัน ตัวอย่างเช่น:
  - ห้องครัวส่วนบุคคลในร้านค้า สำนักงาน และสภาพแวดล้อม การทำงานอื่นๆ
  - ฟาร์มปศุสัตว์

/!\

- การใช้โดยลูกค้าของโรงแรม ห้องพัก และสถานที่บริการที่พัก แบบอื่นๆ
- สถานที่บริการที่พักที่มีเดียงนอน
   พร้อมอาหารเช้า
- พื้นที่ส่วนร่วมของชุดอพาร์ทเมน ต์หรือห้องซักรีด
  - 1.2 ความปลอดภัยของ เด็ก บุคคลที่มีความ เสี่ยง และสัตว์เลี้ยง
- ผลิตภัณฑ์นี้สามารถใช้ได้โดยเด็ก อายุดั้งแต่ 8 ปีและสูงกว่าและ บุคคลทุพพลภาพทางกาย ทางการรับรู้ หรือทางจิตใจ หรือ ขาดประสบการณ์และความรู้โดยที่ พวกเขาต้องได้รับการควบคุมดูแล หรือคำแนะนำเกี่ยวกับการใช้งาน ผลิตภัณฑ์นี้อย่างปลอดภัยและ อันตรายที่เกี่ยวข้อง
- อย่าให้เด็กอายุต่ำกว่า 3 ปีเข้าใกล้ ผลิตภัณฑ์เว้นแต่มีการควบคุมดู ลอย่างต่อเนื่อง
- ผลิตภัณฑ์ไฟฟ้ามีอันตรายสำหรับ เด็กและสัตว์เลี้ยง ห้ามเด็กและ สัตว์เลี้ยงเล่นกับผลิตภัณฑ์ ปืนขึ้น

ไปข้างบนหรือข้างในผลิตภัณฑ์ ดรวจสอบด้านในของผลิตภัณฑ์ ก่อนใช้งาน

- ใช้การล็อกป้องกันเด็กเพื่อป้องกัน ไม่ให้เด็กไปแทรกสอดการทำงาน ของผลิตภัณฑ์
- อย่าลืมปิดประดูโหลดผ้าเมื่อออก จากห้องที่จัดตั้งผลิตภัณฑ์ไว้ เด็ก และสัตว์เลี้ยงอาจเข้าไปติดขัดอยู่ ในผลิตภัณฑ์ได้
- ห้ามเด็กทำความสะอาดผลิตภัณฑ์ และทำงานบำรุงรักษาโดยผู้ใช้โดย ไม่มีการควบคุมจากผู้ใหญ่
- จัดเก็บวัสดุบรรจภัณฑ์ให้ห่างจาก การเข้าถึงของเด็ก ความเสี่ยงของ การได้รับบาดเจ็บและหายใจไม่ ออก
- เก็บผงขักฟอกและสารเดิมแต่ง ทั้งหมดที่ใช้สำหรับผลิดภัณฑ์ให้ ห่างจากการเข้าถึงของเด็ก
- ตัดสายไฟและทำลายเป็นขิ้นย่อย รวมถึงจัดการให้กลไกการล็อกของ ประตูโหลดผ้าใช้งานไม่ได้ก่อนทิ้ง ขยะของผลิตภัณฑ์ที่เลิกใช้งาน แล้ว ทั้งนี้เพื่อความปลอดภัยของ เด็ก

# <u>∧</u>1.3 ความปลอดภัยทาง ไฟฟ้า

- อย่าเสียบปลั๊กไฟของผลิตภัณฑ์ใน ระหว่างการติดตั้ง บำรุงรักษา ทำความสะอาด และซ่อมแซม
- ถ้าสายไฟข้ารุดเสียหาย จะต้อง เปลี่ยนใหม่โดยฝ่ายบริการที่ได้รับ อนุญาตเพื่อป้องกันความเสี่ยงที่ อาจเกิดขึ้น

- อย่ามัดรวมสายไฟไว้ข้างใต้และ ข้างหลังผลิตภัณฑ์ อย่าวางวัตถุมี น้ำหนักมากทับสายไฟ อย่าให้สาย ไฟบิดงอ ถูกหนีบ และสัมผัสกับ แหล่งความร้อน
- อย่าใช้สายไฟต่อพ่วง ปลั๊กพ่วง หรืออะแดปเดอร์หลายทาง เพื่อใช้ งานกับผลิตภัณฑ์
- ปลั๊กไฟจะต้องเข้าถึงได้ง่าย ถ้าไม่ สามารถทำได้ จะต้องจัดให้มีกลไก ตามกฎหมายทางไฟฟ้าและกลไก ที่ตัดการเชื่อมต่อเทอร์มินอล ทั้งหมดจากระบบจ่ายไฟหลัก (ฟิวส์ สวิตช์ สวิตช์หลัก ฯลฯ) บน ตำแหน่งติดตั้งท<sub>า</sub>งไฟฟ้า
- อย่าสัมผัสกู้บปลั๊กไฟด้วยมือเปียก
- เมื่อถอดปลั๊กไฟของผลิตภัณฑ์ อย่าจับที่ตัวสายไฟ แต่ให้จับที่ตัว ปลั๊กไฟ
- ตรวจสอบว่าปลั๊กไฟต้องไม่เปียก สกปรก หรือมีฝุ่นเกาะ

# <u>∧</u> 1.4 ความปลอดภัยในการ จัดการ

- ถอดปลั๊กไฟของผลิตภัณฑ์ก่อน เคลื่อนย้าย ถอดช่องทางออกของ น้ำ และจุดเชื่อมต่อน้ำเข้า ระบาย น้ำด้านในผลิตภัณฑ์ออกให้หมด
- ผลิตภัณฑ์นี้น้ำหนักมาก อย่า เคลื่อนย้ายด้วยคนเดียว อย่าจับยึด ตรงส่วนที่ยื่นออกมาจากผลิตภัณฑ์ เช่น ประตูโหลดผ้า เพื่อยกและ ย้ายตำแหน่งของผลิตภัณฑ์ จะ ต้องยึดถาดด้านบนให้แน่นสำหรับ การเคลื่อนย้าย

- ผลิตภัณฑ์ของคุณมีน้ำหนักมาก จะต้องลำเลียงอย่างระมัดระวังโดย คนสองคนถ้าต้องลำเลียงขึ้นบันได้ มิฉะนั้นอาจได้รับบาดเจ็บหาก ผลิตภัณฑ์หล่นลงมาทับคน อย่า ให้ผลิตภัณฑ์ชนวัสดุอื่นหรือหล่น จากที่สูงในขณะลำเลียง
- ลำเลียงผลิตภัณฑ์ในตำแหน่งตั้ง
   ขึ้น
- ตรวจให้มั่นใจว่าท่อทั้งหมดรวมถึง สายไฟฟ้าของตัวเครื่องจะต้องไม่ พับงอ โดนหนีบ ถูกบีบอัดในขณะ ที่ดัน ผลิตภัณฑ์เข้าไปอยู่ใน ตำแหน่งการวางหลัง จากการติด ตั้งหรือการทำความสะอาดแล้ว

# <u>∧</u> 1.5 ความปลอดภัยในการ ติดตั้ง

- ตรวจสอบข้อมูลในคู่มือและคำ แนะนำการดิดตั้งเพื่อเดรียม ผลิตภัณฑ์สำหรับการติดตั้ง และ ตรวจสอบว่าระบบจ่ายไฟหลัก ระบบน้ำสะอาดหลัก และระบบ ระบายน้ำออกเหมาะสมกับ ผลิตภัณฑ์ ถ้าไม่ ให้ดิดต่อช่างไฟ ฟ้าและช่างประปาเพื่อดำเนินการ จัดเตรียมที่จำเป็น การดำเนินการ เหล่านี้เป็นความรับผิดชอบของ ลูกค้า
- ตรีวจหาจุดบกพร่องเสียหายของ ผลิตภัณฑ์ก่อนติดตั้ง อย่าติดตั้ง ผลิตภัณฑ์หากตรวจพบผลิตภัณฑ์ ชำรุดเสียหาย
- มิฉะ่นั้นอาจได้รับบาดเจ็บถ้ายื่นมือ เข้าไปในรูที่ไม่ได้ปิดไว้ ใช้จุก พลาสติกปิดรูสลักยึดเพื่อการขนส่ง

- อย่าติดตั้งหรือจัดวางผลิตภัณฑ์ใน ตำแหน่งที่อาจสัมผัสกับสภาพ แวดล้อมภายนอกโดยตรง
- อย่าติดตั้งผลิตภัณฑ์ในตำแหน่งที่ อุณหภูมิต่ำกว่า 0 °C
- อย่าวางผลิตภัณฑ์บนพรมหรือพื้น ผิวที่คล้ายกัน มิฉะนั้นอาจก่อให้ เกิดอันตรายของไฟไหม้เนื่องจาก ไม่สามารถรับอากาศจากข้างใต้ได้
- จัดวางผลิตภัณฑ์บนพื้นที่ได้ระดับ และแข็งและจัดสมดุลด้วยขาตั้ง ปรับระดับ
- เชื่อมต่อผลิตภัณฑ์กับปลั๊กต่อกราว ด์ที่มีฟิวส์ป้องกันตามพิกัดกระแส ไฟฟ้าบนป้ายกำกับผลิตภัณฑ์ การ ต่อกราวด์จะต้องกระทำโดยช่างไฟ ฟ้าที่เชี่ยวชาญ อย่าใช้งาน ผลิตภัณฑ์โดยไม่มีการต่อกราวด์ที่ เหมาะสมตามกฎระเบียบของท้อง ถิ่น/ประเทศ
- เสียบปลั๊กไฟของผลิตภัณฑ์เข้ากับ เต้าเสียบไฟที่มีพิกัดแรงดันไฟและ ความถี่ที่เหมาะสมตามที่ระบุไว้บน ป้ายกำกับผลูิตภัณฑ์
- อย่าเสียบปลั๊กไฟของผลิตภัณฑ์ เข้ากับเต้าไฟที่หลวม แตกหัก สกปรก มีคราบมัน หรือเต้าเสียบที่ หลุดออกมาจากตำแหน่งติดยึด หรือเต้าเสียบที่มีความเสี่ยงจะ สัมผัสกับน้ำ
- ใช้ชุดสายท่อใหม่ที่ให้มาพร้อมกับ ผลิตภัณฑ์ อย่านำชุดสายท่อเก่า กลับมาใช้ใหม่ อย่าต่อขยายสาย ท่อ

- ต่อสายท่อน้ำเข้าเข้ากับก็อกน้ำ ประปาโดยตรง แรงดันจากก๊อกน้ำ จะต้องมีอย่างน้อย 0.1 MPa (1 บาร์) และสูงสุด MPa (10 บาร์) ก๊อกน้ำต้องมีอัตราการไหลที่ 10 ถึง 80 ลิตรต่อนาทีเพื่อที่จะให้ ผลิตภัณฑ์ทำงานได้อย่างเหมาะ สม ถ้าแรงดันน้ำต่ำกว่า 1 MPa (10 บาร์) จะต้องติดตั้งวาล์วลด แรงดัน อุณหภูมิสูงสุดที่อนุญาตคือ 25°C
- ต่อปลายท่อระบายน้ำออกไปยัง ช่องระบายน้ำของบ้าน อ่างล้าง จาน หรือท่อห้องอาบน้ำ
- จัดวางสายไฟและสายท่อใน ตำแหน่งโดยไม่ให้มีความเสี่ยงใน การสะดุดูลัม
- อย่าติดตั้งผลิตภัณฑ์ไว้ด้านหลัง ประดู ประตูแบบเลื่อน หรือตำแหน่ งอื่นๆ ที่จะขัดขวางการเปิดประตู ห้องได้จนเต็มที่
- ถ้าจัดวางเครื่องอบแห้งไว้บน ผลิตภัณฑ์ ให้ติดยึดด้วยอุปกรณ์ เชื่อมต่อที่เหมาะสมที่ได้มาจาก ฝ่ายบริการที่ได้รับอนุญาต
- มีความเสี่ยงที่จะสัมผั่ส<sup>ั</sup>กับส่วน ประกอบทางไฟฟ้าเมื่อถอดถาด ด้านบนออก อย่าถอดแยกถาดด้าน บนของผลิตภัณฑ์ออก
- จัดวางผลิตภัณฑ์ให้ห่างจากขอบ เฟอร์นิเจอร์อย่างน้อย 1 ซม.

# <u>∧</u> 1.6 ความปลอดภัยในการ ใช้งาน

- เมื่อคุณใช้งานเครื่องซักผ้านี้ ให้ใช้ เฉพาะผงซักฟอก น้ำยาปรับผ้านุ่ม และวัสดุเสริมที่เหมาะสมสำหรับ เครื่องซักผ้าเท่านั้น
- อย่าใช้งานสารเคมีตัวทำละลายกับ ผลิตภัณฑ์ วัสดุเหล่านี้มีความเสี่ยง ของการระเบิด
- อย่าใช้งานผลิตภัณฑ์ที่มีข้อ บกพร่องหรือชำรุดเสียหาย ถอด ปลั๊กไฟของผลิตภัณฑ์ (หรือปิด ฟิวส์ที่เชื่อมต่อ) ปิดก๊อกน้ำและ ติดต่อฝ่ายบริการที่ได้รับอนุญาต
- อย่าจีดวางแหล่งกำเนิดการ่ติ๊ดไฟ (เทียนไขจุดไฟ บุหรี่ ฯลฯ หรือ แหล่งกำเนิดความร้อน (เตารีด เตา อบ เตาปิ้ง ฯลฯ) ไว้ที่ด้านบนหรือ ใกล้กับผลิตภัณฑ์ อย่าจัดวางวัสดุ ที่ติดไฟได้/ระเบิดได้ใกล้กับ ผลิตภัณฑ์
- อย่าปืนขึ้นไปบนผลิตภัณฑ์
- ถอดปลั๊กไฟของผลิตภัณฑ์ และ ปิดก๊อกน้ำถ้าคุณจะไม่ใช้งาน ผลิตภัณฑ์เป็นเวลานาน
- ผงซักฟอก/วัสดุเพื่อบำรุงรักษา อาจสาดกระเซ็นออกจากลิ้นชักผง ซักฟอกถ้าเปิดไว้ในขณะที่เครื่อง กำลังทำงาน การสัมผัวผงซักฟอก อาจทำให้ผิวหนังและดวงตาของ คุณเป็นอันตรายได้
- ระวังอย่าให้สัตว์เลี้ยงปืนเข้าไปใน ผลิตภัณฑ์ ตรวจสอบด้านในของ ผลิตภัณฑ์ก่อนใช้งาน

- อย่าบังคับเปิดประตูโหลดผ้าที่ล็อก อยู่ ประตูโหลดจะเปิดเมื่อการซัก เสร็จสมบูรณ์ ถ้าประตูโหลดไม่เปิด ให้ใช้วิธีแก้ไขปัญหาข้อผิดพลาด "ประตูโหลดผ้าไม่เปิด" ในหัวข้อ การแก้ไขปัญหา
- อย่าซักล้างส่วนประกอบที่ปนเปื้อน น้ำมันเบนซิน น้ำมันก๊าด เบนซีน สารลดความเข้มข้น แอลกอฮอล์ หรือวัสดุติดไฟหรือระเบิดได้อื่นๆ รวมถึงสารเคมีทางอุตสาหกรรม
- อย่าใช้ผงซักฟอกท่ำความสะอาด แบบแห้งโดยตรงและอย่าซักล้าง ล้างน้ำ หรือหมุนปั่นผ้าที่ปนเปือน ด้วยผงซักฟอกแบบแห้ง
- อย่าสอดมือของคุณเข้าไปในถัง
   ชัก รอจนกว่าถังชักจะหยุดหมุน
- อย่าสอดมือหรือวัตถุโลหะไปข้าง ใต้เครื่องซักผ้า
- ถ้าซักผ้าที่อุณหภูมิสูง น้ำซักล้างที่ ระบายออกมาอาจลวกผิวหนังของ คุณถ้าสัมผัส เช่น เมื่อต่อสายท่อ ระบายเข้ากับก๊อกน้ำประปา อย่า สัมผัสกับน้ำระบายจากเครื่องซัก ผ้า
- ใช้ความระมัดระวังดังต่อไปนี้เพื่อ ป้องกันการเกิดขึ้นฟิล์มชีวภาพและ กลิ่นไม่พึงประสงค์
  - ตรวจสอบว่าห้องที่ติดตั้งเครื่อง
     ซักผ้ามีอากาศถ่ายเทได้สะดวก
  - ใช้ผ้าแห้งและสะอาดเช็ดปะเก็น ประตูโหลดและกระจกของประตู โหลดผ้าหลังเสร็จสิ้นรอบของ โปรแกรมซัก

 กระจกของประตูโหลดผ้าจะมีความ ร้อนเมื่อซักผ้าที่อุณหภูมิสูง ดังนั้น อย่าสัมผัสกับกระจกของประตู โหลดผ้าในขณะซัก โดยเฉพาะ เด็กเล็ก

#### 

- อย่าล้างทำความสะอาดเครื่องด้วย อุปกรณ์ล้างแรงดันสูงด้วยการฉีด ไอน้ำ น้ำ หรือน้ำไหลเท
- อย่าใช้เครื่องมือมีคมหรือกัดกร่อน เพื่อทำความสะอาดเครื่อง อย่าใช้ สารทำความสะอาดในบ้าน สบู่ ผง ชักฟอก แก๊ส น้ำมันเบนซิน ทิน เนอร์ แอลกอฮอล์ น้ำมันเคลือบเงา ฯลฯ ในขณะทำความสะอาดเครื่อง
- สารทำความสะอาดมีตัวทำละลาย ที่อาจก่อให้เกิดไอควันที่มีพิษ (เช่น ตัวทำละลายเพื่อทำความ สะอาด อย่าใช้ผลิตภัณฑ์ทำความ สะอาดที่มีตัวทำละลายเป็นส่วน ผสม
- เมื่อคุณเปิดลิ้นชักผงซักฟอกเพื่อ ทำความสะอาด อาจมีผงชักฟอก ตกค้าง
- อย่าถอดแยกตัวกรองของปั๊ม ระบายออกในขณะที่เครื่องกำลัง ทำงาน
- อุณหภูมิภายในเครื่องอาจสูงสุดถึง 90°C ทำความสะอาดตัวกรองหลัง จากน้ำในเครื่องเย็นแล้วเพื่อ ป้องกันความเสี่ยงของน้ำร้อนลวก

#### 2.1 ความสอดคล้องกับกฎระเบียบ WEEE

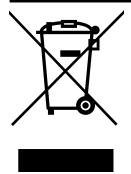

ผลิตภัณฑ์นี้สอดคล้องกับกฎ ระเบียบ WEEE ของสหภาพยุโรป (2012/19/EU) ผลิตภัณฑ์นีมี สัญลักษณ์การจำแนกประเภท สำหรับอุปกรณ์ไฟฟ้าและ อิเล็กทรอนิกส์ (WEEE)

ผลิตภัณฑ์นี้ได้รับการผลิดด้วยขึ้นส่วนและวัสดุที่ มีคุณภาพสูง ซึ่งสามารถนำมาใช้ใหม่และเหมาะ สำหรับการรีไซเคิล อย่าทิ้งขยะของผลิตภัณฑ์นี้ รวมกับขยะในครัวเรือนและขยะอื่นๆ เมื่อสิ้นสุด อายุการใช้งาน ให้ทิ้งขยะที่จุดรวบรวมขยะ อุปกรณ์ไฟฟ้าและอิเล็กทรอนิกส์ โปรดตรวจสอบ กับหน่วยงานควบคุมในท้องถิ่นสำหรับศูนย์ รวบรวมขยะประเภทนี้

#### ความสอดคล้องกับกฎระเบียบ RoHS:

ผลิตภัณฑ์นี้สอดคล้องกับกฎระเบียบ RoHS ของ สหภาพยุโรป (2011/65/EU) ผลิตภัณฑ์นี้ไม่มี ส่วนประกอบของวัสดุที่มีอันตรายและวัสดุต้อง ห้ามดามที่ระบุไว้ในกฎระเบียบดังกล่าว

### 2.2 ข้อมูลเกี่ยวกับบรรจุภัณฑ์

วัสดุบรรจุภัณฑ์ของผลิตภัณฑ์นี้ได้รับการผลิต จากวัสดุที่รีไซเคิลได้โดยสอดคล้องตามกฎ ระเบียบด้านสิ่งแวดล้อมแห่งชาติของเรา อย่าทิ้ง ขยะของวัสดุบรรจุภัณฑ์รวมกับขยะในครัวเรือน หรือขยะอื่นๆ ให้แยกทิ้งที่จุดรวบรวมขยะวัสดุ บรรจุภัณฑ์ที่กำหนดไว้โดยหน่วยงานในท้องถิ่น

### 3 ข้อมูลจำเพาะด้านเทคนิค

| ชื่อของซัพพลายเออร์หรือแบรนด์เชิงพาณิชย์ | Beko             |
|------------------------------------------|------------------|
| do to                                    | B5WFT5105485W    |
| ายวุน                                    | 7178549200       |
| ความจุทั่วไป (กก.)                       | 10.5             |
| ความเร็วการหมุนปั่นสูงสุด (รอบ/นาที)     | 1400             |
| ในดัว                                    | No               |
| ความสูง (ซม.)                            | 84               |
| ความกว้าง (ซม.)                          | 60               |
| ความลึก (ซม.)                            | 58               |
| ช่องน้ำเข้าแบบเดี่ยว/ช่องน้ำเข้าแบบคู่   | + / -            |
| การเชื่อมต่อระบบไฟฟ้า (V/Hz)             | 220-240 V / 50Hz |
| กระแสไฟรวม (A)                           | 10               |
| กำลังไฟรวม (W)                           | 2000-2350        |
| รหัสรุ่นหลัก                             | 1321             |

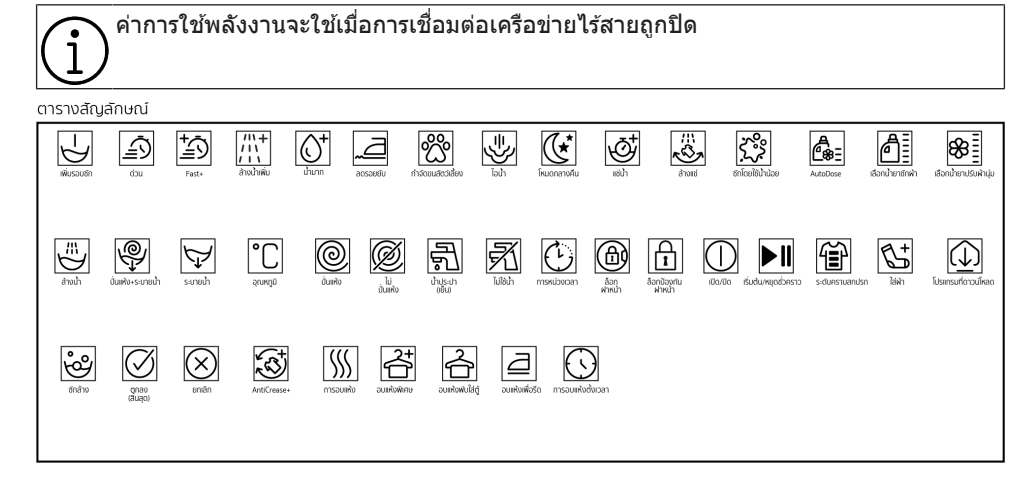

# 4 การติดตั้ง

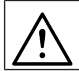

โปรดอ่านหัวข้อ ``คำแนะนำด้านความ ปลอดภัย″ ก่อน!

ุเครื่องซักผ้าของคุณจะตรวจจับปริมาณ ผ้าที่ใส่ในเครื่องโดยอัตโนมัติเมื่อเลือก โปรแกรม

ในขณะดิดตั้งผลิดภัณฑ์ ก่อนใช้งานครั้ง แรก ให้ปรับเทียบเพื่อให้แน่ใจว่าเครื่อง ขักผ้าสามารถดรวจจับปริมาณผ้าได้ แม่นยำมากที่สุด ซึ่งทำได้โดยเลือกโปรแกรมทำความ สะอาดถังซัก\* และยกเลิกฟังก์ชันการ

หมุนปั่น เริ่มโปรแกรมโดยไม่มีผ้าใน เครื่อง รอให้โปรแกรมทำงานเสร็จสิ้น ซึ่งจะใช้เวลาประมาณ 15 นาที \*ชื่อโปรแกรมอาจแตกด่างกันไปตามรุ่น ของผลิดภัณฑ์ สำหรับการเลือก โปรแกรมที่เหมาะสม โปรดดูในหัวข้อคำ อธิบายโปรแกรม

- โปรดติดต่อศูนย์บริการใกล้บ้านสำหรับการติด ดั้งผลิตภัณฑ์
- ตรวจสอบให้แน่ใจว่าการดิดตั้งและการเชื่อม ต่อทางไฟฟ้าของผลิตภัณฑ์ถูกดำเนินการโดย ตัวแทนฝ่ายบริการที่ได้รับอนุญาด ผู้ผลิตจะไม่ รับผิดชอบสำหรับความเสียหายอันเกิดจากการ ดำเนินการโดยบุคคลที่ไม่ได้รับอนุญาด
- การเตรียมความพร้อมสถานที่และการดิดตั้ง ระบบไฟฟ้า ระบบการจ่ายน้ำ และระบบระบาย น้ำทิ้ง ณ สถานที่ดิดดั้งเป็นความรับผิดชอบ ของลูกค้า
- ตรวจให้มั่นใจว่าท่อน้ำเข้าและท่อน้ำระบาย ออกรวมถึงสายไฟฟ้าของตัวเครื่องจะต้อง ไม่ พับงอ โดนหนีบ ถูกบีบอัดในขณะที่ดัน ผลิดภัณฑ์เข้าไปอยู่ในดำแหน่งการวางหลัง จากการตูดตั้งหรือการทำความสะอาดแล้ว
- ก่อนดิดตั้ง ให้ตรวจสอบด้วยสายตาว่า ผลิตภัณฑ์ มีข้อบกพร่องบนตัวเครื่องหรือไม่ อย่าติดตั้งผลิตภัณฑ์หากตรวจพบผลิตภัณฑ์ ชำรุดเสียหาย ผลิตภัณฑ์ที่มีความเสียหายเป็น สาเหตุ ของความเสี่ยงด้านความปลอดภัยของ คุณได้

### 4.1 ตำแหน่งการดิดตั้งที่เหมาะสม

- วางผลิตภัณฑ์ไว้บนพื้นที่แข็งและได้ระดับ อย่าวางไว้บนพรมที่มาทับข้อนกันสูงหรือพื้น ผิวอื่นที่คล้ายกัน การวางบนพื้นผิวที่ไม่เหมาะ สุมอาจทำให้เกิดปัญหาเสียงรบกวนและการ สั่น
- น้ำหนักรวมของเครื่องซักผ้าและเครื่องอบแห้ง พร้อมโหลดเด็มความจุเมื่อจัดวางไว้ที่ด้านบน ของกันและกันจะอยู่ที่ประมาณ 180 กิโลกรัม จัดวางผลิตภัณฑ์บนพื้นที่แข็งและเรียบที่ สามารถรับน้ำหนักอย่างเพียงพอ
- อย่าวางผูลิตภัณฑ์ทับบนสายไฟฟ้า
- อย่าติดดั้งผลิตภัณฑ์ในดำแหน่งที่อุณหภูมิอาจ ด่ำกว่า 0 °C การแข็งดัวอาจทำให้ผลิตภัณฑ์ เสียหายได้
- เว้นระยะห่างระหว่างผลิตภัณฑ์และเฟอร์นิเจอร์ อย่างน้อย 1 ชม.
- ถ้าคุณจะติดตั้งผลิตภัณฑ์บนพื้นผิวที่มีหลาย ระดับ อย่าวางใกล้กับขอบ
- อย่าวางผลิตภัณฑ์บนแท่นระดับใดๆ
- ห้ามวางแหล่งความร้อน เช่น หม้อหุงข้าว เดารีด เดาปั้ง เครื่องทำความร้อน ฯลฯ บน เครื่องซักผัา และห้ามใช้สิ่งของเหล่านั้นบน ผลิตภัณฑ์

### 4.2 การประกอบฝาครอบแผงด้านล่าง

 เพื่อที่จะเพิ่มความสะดวกในการใช้ผลิตภัณฑ์ ให้ดิดยึดฝาครอบ A หลังจากเอาโฟมบรรจุ ภัณฑ์ออกแล้ว

### ฝาครอบ A

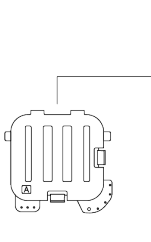

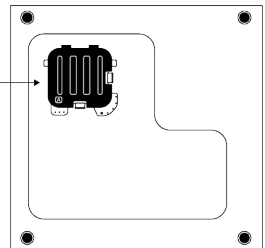

เอียงเครื่องไปด้านหลังเล็กน้อย ให้แถบของฝา ครอบ A แนบกับแผงด้านล่าง ทำการประกอบ โดยหมุนฝาครอบ

 ฝาครอบ B และฝาปิดเป็นอุปกรณ์เสริม ถ้ามี ให้ติดยึดฝาครอบ B และฝาปิด

#### ฝาครอบ B

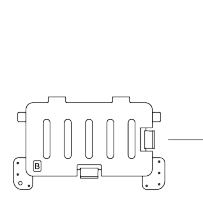

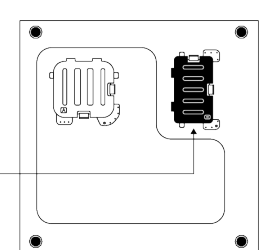

ให้แถบของฝาครอบ B แนบกับแผงด้านล่าง ทำการประกอบโดยหมุนฝาครอบ **ฝาปิด** 

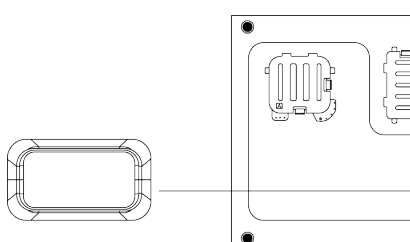

ใส่ฝาปิดโดยการกดด้วยนิ้วของคุณ

### 4.3 การถอดสลักยึดเพื่อการขนส่ง

- คลายสลักยึดเพื่อการขนส่งโดยใช้ประแจที่ เหมาะสมจนหมุนได้อย่างอิสระ
- งอส่วนด้านในโดยการกดลงที่พื้นที่จับยึดแล้ว ดึงออก
- ติดฝาครอบพลาสติกที่ให้มาในถุงบรรจุคู่มือผู้ ใช้งานเข้าไปในรูบนแผงด้านหลัง

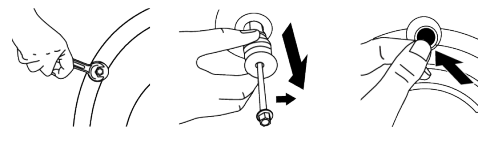

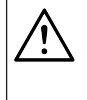

ข้อควรทราบ ถอดสลักยึดเพื่อการขนส่งก่อนใช้งาน ผลิตภัณฑ์ มิฉะนั้น ผลิตภัณฑ์อาจได้รับ ความเสียหายได้

### ข้อควรทราบ

เก็บรักษาสลักยึดเพื่อการขนส่งอย่าง ปลอดภัยเอาไว้ ในสถานที่เก็บที่ ปลอดภัยเพื่อนำกลับมาใช้ใหม่ได้เมื่อมี ความจำเป็นต้องย้ายสถานที่ติดดั้งอีก ครั้งในอนาคด ติดตั้งสลักยึดสำหรับขนส่งตามลำดับ ย้อนกลับของขั้นตอนการแยกขึ้นส่วน ห้ามเคลื่อนย้ายผลิตภัณฑ์โดยที่ไม่มี สลักยึดเพื่อการ ขนส่งอย่างปลอดภัยยึด ไว้ในตำแหน่งที่เหมาะสม

## 4.4 การต่อระบบน้ำเข้า

#### ข้อควรทราบ

รุ่นที่มีทางน้ำเข้าช่องเดียว ไม่ควรต่อกับ ท่อน้ำร้อน ในกรณีดังกล่าว เสื้อผ้าจะ เกิดความเสียหาย หรือ ผลิดภัณฑ์ เปลี่ยนเป็นโหมดป้องกัน และจะไม่ ทำงาน

อย่าใช้ท่ออ่อนสำหรับทางน้ำเข้าที่เก่า เก็บหรือใช้งานแล้วกับผลิตภัณฑ์ใหม่ อาจเกิดการรั่วไหลของน้ำออกจาก เครื่องและทำให้ผ้าของคุณเป็นคราบได้

- ขันน็อตยึดสายท่อทั้งหมดให้แน่นด้วยมือ ห้ามใช้เครื่องมือใดๆ ในการขันน็อดให้แน่น
- เปิดก็อกจ่ายน้ำให้สุดหลังจากเชื่อมต่อกับท่อ ของตัวเครื่องแล้วเพื่อดรวจสอบหาจุดรั่วของ น้ำ ณ จุดใดๆ ของจุดเชื่อมต่อ ถ้ามีการรัว ไหลเกิดชิ้น ให้ปิดท่อจ่ายน้ำและถอดน็อต ออก ดรวจสอบปะเก็นและขันย็อดยึดให้แน่น เพื่อที่จะป้องกันการรั่วของน้ำและผลของ ความเสียหายที่ตามมา ให้ปิดก๊อกน้ำเอาไว้ เมื่อไม่ได้ใช้งานผลิดภัณฑ์

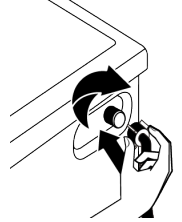

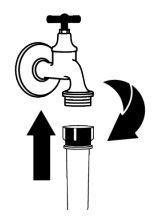

# 4.5 การต่อสายท่อน้ำเข้ากับช่องระบาย

 ต่อปลายของท่ออ่อนระบายน้ำเข้ากับท่อ ระบายน้ำเสีย อ่างล้าง หรืออ่างอาบน้ำ โดยตรง

| Δ           | บ้านของคุณอาจน้ำท่วมได้ ถ้าท่ออ่อน  |
|-------------|-------------------------------------|
| <u> /!\</u> | หลุดออกมาจากตัวเรือนระหว่างที่ระบาย |
|             | น้ำ นอกจากนี้ยังมีความเสี่ยงของความ |
|             | ร้อนลวกเนื่องจากอุณหภูมิการซักสูง   |
|             | เพื่อป้องกันสถานการณ์ดังกล่าวและ    |
|             | มั่นใจว่าผลิตภัณฑ์จะดูดน้ำเข้าและ   |
|             | ระบายน้ำออกโดยไม่มีปัญหาใดๆ ให้ยึด  |
|             | สายท่อระบายให้แน่น                  |

- 2. ต่อท่ออ่อนระบายน้ำที่ความสูงอย่างน้อย 40 ชม. และความสูงไม่เกิน 100 ชม.
- การดิดตั้งสายท่อระบายน้ำที่ระดับพื้นหรือ ใกล้กับพื้น (ต่ำกว่า 40 ซม.) จากนั้นสายท่อ ขึ้นจะทำให้น้ำระบายออกได้ยาก และผ้าอาจ ออกมาเปียกชุ่มหลังการชัก ดังนั้น ให้สังเกด ดูให้ได้ความสูงที่ได้แนะนำไว้

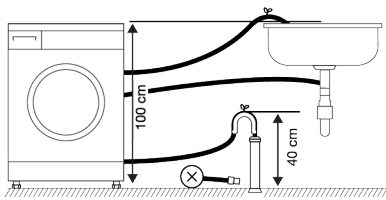

- เพื่อป้องกันน้ำที่ใช้แล้วกลับเข้าไปในเครื่อง อีกครั้งและเพื่อให้แน่ใจว่าจะระบายน้ำออกได้ ง่าย อย่าจุ่มปลายของสายท่อลงในน้ำที่ใช้ แล้วหรืออย่าเสียบสายท่อลงในช่องทาง ระบายน้ำยาวกว่า 15 ซม. ถ้ายาวเกินไป ให้ ดัดให้สั้นลง
- ปลายท่ออ่อนไม่ควรหักงก ท่ออ่อนไม่ควรถูก เหยียบหรือทับ และต้องไม่ถูกหนีบอยู่ระหว่าง ท่อระบายน้ำและเครื่อง มิฉะนั้น อาจเกิด ปัญหาการระบายน้ำออกจากเครื่อง
- ถ้าท่ออ่อนสั้นเกินไป ให้เพิ่มท่ออ่อนเสริมของ แท้ ความยาวโดยรวมของท่ออ่อนจะต้องไม่ เกิน 3.2 ม. เพื่อป้องกันการรั่วไหลของน้ำ ให้ ยึดจุดเชื่อมต่อระหว่างท่อส่วนขยายและท่อ ระบายน้ำทั้งด้วยตัวหนีบยึดเพื่อไม่ให้หลุด ออกและทำให้น้ำรั่วไหล

# 4.6 การปรับขาตั้ง

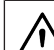

### ข้อควรทราบ

- เพื่อให้มั่นใจว่าผลิตภัณฑ์จะทำงานได้ เงียบขึ้นและไม่มีการสั่นของเครื่อง จะ ด้องติดตั้งเครื่องบนพื้นที่ได้ระดับและ ปรับสมดุลบนขาตั้งแล้ว ดรวจให้แน่ใจ ว่าผลิตภัณฑ์ได้สมดุลโดยการปรับขาตั้ง มิฉะนั้นแล้ว ผลิตภัณฑ์อาจจเคลื่อนที่ไป จากดำแหน่งเดิมได้และเป็นสาเหตุของ ปัญหาการแตกหักและการสั่นสะเทือน เพื่อป้องกันความเสียหายต่อน็อตล็อก อย่าใช้เครื่องมือใดๆ ในการคลายน็อต ออก
- 1. คลายน็อตล็อกที่เป็นขาตั้งโดยใช้มือปรับ
- ปรับดั้งขาดั้งจนกระทั่งด้วเครื่องดั้งอยู่ในแนว ราบและได้สมดุล
- 3. ขันน็อตยึดทั้งหมดให้แน่นด้วยมืออีกครั้ง

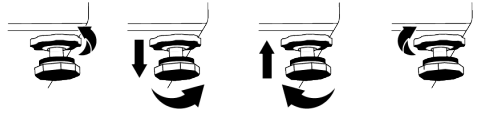

# 4.7 การเชื่อมต่อระบบไฟฟ้า

เชื่อมต่อผลิตภัณฑ์เข้ากับระบบสายดินที่มีการ ป้องกันการลัดวงจรด้วยฟิวส์ขนาด 16 แอมป์ บริษัทของเราจะไม่รับผิดชอบสำหรับความเสีย หายที่อาจเดิดขึ้นเนื่องจากการใช้ผลิตภัณฑ์ที่ไม่ ได้ต่อระบบสายดินตามกฎระเบียบของท้องถิ่น

- การเชื่อมต่อจะต้องเป็นไปตามข้อกำหนดของ กฎหมายแห่งชาติ
- ระบบสายเคเบิลเชื่อมต่อทางไฟฟ้าของ ผลิตภัณฑ์จะต้องเพียงพอและเหมาะสมดาม ข้อกำหนดของผลิตภัณฑ์ ขอแนะนำให้ใช้ อุปกรณ์ดัดไฟรั่ว
- ปลั๊กของสายไฟฟ้าจะต้องสามารถเข้าถึงได้ สะดวกหลังการดิดตั้งแล้ว
- ถ้าค่าการจ่ายกระแสไฟฟ้าของฟิวส์หรือเบรก เกอร์ในบ้านน้อยกว่า16 แอมป์ ให้ช่างไฟฟ้าที่ ได้รับการรับรองแล้วมาติดตั้งระบบจ่ายไฟ ขนาด 16 แอมป์
- แรงดันไฟฟ้าที่ระบุไว้ในหัวข้อ "ข้อกำหนดทาง เทคนิค" จะต้องเท่ากับแรงดันไฟฟ้าหลักของ คุณ
- อ<sup>้</sup>ย่าทำการเชื่อมต่อผ่านสายต่อพ่วงหรือปลั๊ก แบบหลายทาง อาจเกิดความร้อนเกินและไหม้ เนื่องจากสายเชื่อมต่อ

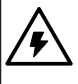

ถ้าสายไฟข้ารุดเสียหาย จะต้องเปลี่ยน ใหม่โดยฝ่ายบริการที่ได้รับอนุญาดเพื่อ ป้องกันอันตรายที่อาจเกิดขึ้น

### 4.8 การเริ่มทำงาน

ก่อนเริ่มใช้งานผลิดภัณฑ์ ดรวจสอบว่าได้ทำการ เดรียมดามที่อธิบายไว้ในหัวข้อ ``คำแนะนำด้าน สิ่งแวดล้อม″ และ ``การดิดตั้ง″ แล้ว ในการเตรี ยมผลิดภัณฑ์เพื่อซักผ้า ให้ทำงานแรกใน โปรแกรมทำความสะอาดถังซัก ถ้าไม่มีโปรแกรม นี้ในเครื่องของคุณ ให้ใช้วิธีการที่ได้อธิบายไว้ใน หัวข้อ "การทำความสะอาดประดูโหลดผ้าและถัง ซัก

# 5 การเตรียม

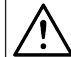

ีโปรดอ่านหัวข้อ ``คำแนะนำด้านความ \_ปลอดภัย″ ก่อน!

### 5.1 การแยกผ้า

- แยกผ้าตามชนิดของเส้นใยผ้า สี และระดับ ความสกปรก และอุณหภูมิน้ำที่อนุญาต
- ให้ปฏิบัติตามคำแนะนำที่ให้ไว้บนป้ายกำกับผ้า เสมอ

### 5.2 การเตรียมผ้าสำหรับการซัก

- ผ้าที่มีโลหะดิดยึด เช่น การเดินสายลวดลาย หัวเข็มขัด หรือกระดุมโลหะ จะทำให้เครื่องชัก ผ้าเสียหายได้ ให้ถอดขึ้นส่วนโลหะอออกหรือ ชักผ้าประเภทนี้โดยการใส่ลงในถุงซักหรือ ปลอุกหมอนู
- นำสิ่งของทั้งหมดออกจากส่วนกระเป๋าของผ้า เช่น เหรียญ ปากกา หรือคลิปหนีบกระดาษ แล้วกลับด้านส่วนกระเป๋าของผ้าและสะบัด ออก วัตดุเหล่านั้นอาจทำให้เครื่องซักผ้าเสีย หายหรือทำให้เกิดปัญหาเสียงดัง
- ใส่ผ้าขนาดเล็ก เข่น ถุงเท้าเด็กและถุงน่อง ในลอนลงในถุงใส่ผ้าหรือปลอกหมอน
- ใส่ผ้าม่านลงไปโดยไม่ต้องกดอัด ถอดส่วน ประกอบติดยึดบนผ้าม่านออก ส่วนประกอบติด ยึดบนผ้าม่านอาจไปดึงและทำให้ผ้าม่านฉีก ขาดได้
- รูดซิปปิดให้สุด เย็บกระดุมที่หลวมให้แน่น และแก้ไขรอยฉีกและขาดก่อนซัก
- ชักผ้าที่มีป้ายกำกับว่า "ชักด้วยเครื่อง" หรือ "ชักมือได้" เฉพาะด้วยโปรแกรมที่เหมาะสม

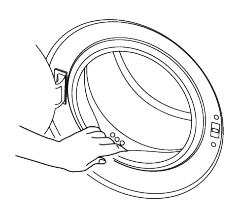

อาจมีน้ำตกค้างอยู่ในเครื่องเนื่องจาก กระบวนการควบคุมคุณภาพในการผลิต ที่โรงงาน นี่ไม่ใช่เงื่อนไขอันตราย สำหรับผลิตภัณฑ์

- อย่าซักผ้าสีและผ้าขาวรวมกัน ผ้าฝ้ายสีเข้มที่ ใหม่อาจมีสีย้อมหลุดออกมาได้ ให้ชักโดยแยก ด่างหาก
- จัดการคราบติดแน่นอย่างเหมาะสมก่อนชัก
- ชักกางเกงและผ้าละเอียดอ่อนโดยพลิกด้านใน ออกุนอก
- ผ้าที่มีการปนเปื้อนของวัสดุ เช่น แป้ง ฝุ่น ดะกอน ผงนม ฯลฯ จะต้องสะบัดออกอย่างดี ก่อนใส่ลงไปในเครื่องซักผัา ฝุ่นและผงดัง กล่าวจากผ้าอาจสะสมตัวในชิ้นส่วนด้านในของ เครื่องซักผ้าเรื่อยๆ และทำให้เครื่องเสียหายได้

#### 5.3 คำแนะนำสำหรับการประหยัด พลังงานและน้ำ

ข้อมูลต่อไปนี้จะช่วยคุณในการใช้เครื่องใน ลักษณะที่คุ้มฺค่าและประหยัดพลังงาน/น้ำได้

- ใช้งานเครื่องด้วยใส่ผ้าให้เด็มความจุสำหรับ โปรแกรมที่คุณเลือกใช้ แต่อย่าให้เกินความจุ ดูที่ "ตารางโปรแกรมและการใช้พลังงาน"
- ปฏิบัติตามคำแนะนำอุณหภูมิบนบรรจุภัณฑ์ ของผงซักฟอก
- ซักผ้าที่สกปรกน้อยที่อุณหภูมิต่ำ
- ใช้โปรแกรมที่ใช้เวลาสั้นสำหรับผ้าจำนวนน้อย ขึ้นที่สกปรกน้อย
- อย่าใช้การซักล่วงหน้าและอุณหภูมิสูงสำหรับ ผ้าที่ไม่ได้สกปรกมาก
- ถ้าคุณวางแผนที่จะอบแห้งผ้าในเครื่องอบแห้ง ให้เลือกความเร็วการหมุนปั่นสูงสุดที่แนะนำใน ระหว่างขั้นตอนการชัก
- อย่าใช้ผงซักฟอกเกินกว่าปริมาณที่แนะนำบน บรรจุภัณฑ์ของผงซักฟอก

## 5.4 การใส่ผ้า

- 1. เปิดประตูโหลดผ้า
- 2. ใส่ผ้าลงไปในเครื่องโดยให้รวมดัวกันหลวมๆ
- กดประตูโหลดผ้าเพื่อปิดจนได้ยินเสียงคลิก เข้าที่ ตรวจสอบว่าไม่มีผ้าถูกหนีบไว้ที่ประตู โหลดผ้า ประตูโหลดผ้าจะล็อกในขณะที่ โปรแกรมทำงาน การล็อกประตูโหลดจะเปิด เมื่อการซักเสร็จสมบูรณ์ จากนั้นให้เปิดประดู โหลดผ้า ถ้าประตูโหลดไม่เปิด ให้ใช้วิธีแก้ไข ปัญหาข้อผิดพลาด "ประตูโหลดผ้าไม่เปิด" ในหัวข้อการแก้ไขปัญหา

# 5.5 ความจุผ้าที่ถูกต้อง

ความจุผ้าสูงสุดขึ้นอยู่กับชนิดของผ้า ระดับความ สกปรก และโปรแกรมการซักที่ต้องการ เครื่องชักผ้าจะปรับปริมาณน้ำตามน้ำหนักของผ้า ที่ใส่เข้าไปโดยอัตโนมัดิ

ทำดามคำแนะนำใน ``ดารางโปรแกรม และการใช้พลังงาน" หากใส่ผ้ามากเกิน ไป ประสิทธิภาพการชักจะลดลง ยิ่งไป กว่านั้น อาจเกิดปัญหาเสียงดังและการ สั่นของเครื่อง

### 5.6 การใช้ผงชักฟอกและน้ำยาปรับผ้า นุ่ม

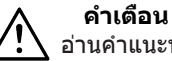

อ่านคำแนะนำของผู้ผลิตบนบรรจุภัณฑ์ ในขณะใช้ผงซักฟอก น้ำยาปรับผ้านุ่ม แป้งซักผ้า น้ำยาฟอกสี น้ำยาฟอกขาว และสารต้านทานคราบตะกอน และ ปฏิบัติดามคำแนะนำปริมาณการใช้งาน ที่ให้ไว้ ใช้ถ้วยตวง ถ้ามี

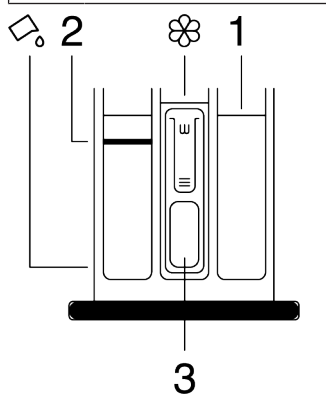

ลิ้นชักผงซักฟอกประกอบด้วยสามส่วน:

- (1) สำหรับการซักล่วงหน้า
- (2) สำหรับการซักหลัก
- (3) สำหรับน้ำยาปรับผ้านุ่ม
- (🛞) ท่อกาลักน้ำในช่องน้ำยาปรับผ้านุ่ม

( มีอุปกรณ์ผงซักฟอกชนิดเหลวสำหรับการ ใช้ผงซักฟอกชนิดเหลวในช่องการซักหลัก

#### ผงชักฟอก น้ำยาปรับผัานุ่ม และสาร ทำความสะอาดอื่นๆ

- เดิมผงขักฟอกและน้ำยาปรับผ้านุ่มก่อนเริ่ม โปรแกรมการขัก
- อย่าเปิดลิ้นชักผงซักฟอกทิ้งไว้เมื่อโปรแกรม การชักเปิดทำงานแล้ว
- ถ้าคุณใช้โปรแกรมที่ไม่มีการซักล่วงหน้า อย่า ใส่ผงซักฟอกลงในช่องซักล่วงหน้า (ช่อง หมายเลข "1")
- ถ้าคุณใช้โปรแกรมที่มีการซักล่วงหน้า ให้เริ่ม ทำงานเครื่องซักผ้าหลังจากเดิมผงซักฟอก ชนิดผงลงในช่องซักล่วงหน้าและช่องการซัก หลัก (ช่องที่ 1 และ 2)
- อย่าเลือกโปรแกรมที่มี้การซักล่วงหน้าถ้าคุณ ใช้ก้อนผงซักฟอกหรือลูกบอลจ่ายผงซักฟอก วางก้อนผงซักฟอกหรือลูกบอลจ่ายผงซักฟอก ลงโดยตรงระหว่างผ้าในเครื่อง
- ถ้าคุณใช้ผงขักฟอกชนิดเหลว ให้ทำตามคำ แนะนำในหัวข้อ "การใช้ผงขักฟอกชนิดเหลว" และอย่าลืมจัดให้อุปกรณ์ผงขักฟอกชนิดเหลว อยู่ในตำแหน่งที่ถูกต้อง

### การเลือกประเภทผงซักฟอก

ประเภทผงซักฟอกที่จะใช้ขึ้นอยู่กับโปรแกรมการ ซัก ชนิดของผ้าและสี

- ใช้ผงซักฟอกที่ต่างกันสำหรับผ้าสีและผ้าขาว
- ชักผ้าที่ละเอียดอ่อนของคุณด้วยผงชักฟอก พิเศษเท่านั้น (ผงชักฟอกเหลว แชมพูชักขน สัตว์ ฯลฯ) ที่กำหนดมาเฉพาะสำหรับการชัก ผ้าละเอียดอ่อนและชักด้วยโปรแกรมที่แนะนำ เท่านั้น
- เมื่อชักผ้าสีเข้มและผ้าปูเดียง ขอแนะนำให้ใช้ ผงซักฟอกขนิดเหลว
- ชักผ้าขนสัตว์ด้วยโปรแกรมที่แนะนำด้วยผง ชักฟอกพิเศษที่ออกแบบมาเฉพาะสำหรับผ้า ขนสัตว์
- โปรดตรวจสอบคำอธิบายโปรแกรมสำหรับ โปรแกรมที่แนะนำสำหรับผ้าชนิดต่างๆ
- การแนะนำทั้งหมดเกี่ยวกับผงซักฟอกจะใช้ได้ สำหรับช่วงอุณหภูมิที่เลือกได้ของโปรแกรม

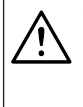

ใช้เฉพาะผงซักฟอก น้ำยาปรับผ้านุ่ม และสารเดิมแด่งที่เหมาะสำหรับเครื่อง ซักผ้าเท่านั้น อย่าใช้ผงซักฟอกแบบสบู่

### การปรับปริมาณผงซักฟอก

ปริมาณของผงซักฟอกจะขึ้นอยู่กับปริมาณของ ผ้า ระดับความสกปรก และความกระด้างของน้ำ

- อย่าใช้ให้เกินค่าปริมาณที่แนะนำบนบรรจุ ภัณฑ์ของผงซักฟอกเพื่อป้องกันปัญหาการ เกิดฟองมากเกินไปและการล้างออกยาก เพื่อ ประหยัดเงินและปกป้องสิ่งแวดล้อม
- ใช้ปริมาณผงซักฟองน้อบลงสำหรับผ้าที่ สกปรกน้อย

### การใช้น้ำยาปรับผ้านุ่ม

ใส่น้ำยาปรับผ้านุ่มลงในช่องน้ำยาปรับผ้านุ่มของ ลิ้นชักผงชักฟอก

- อย่าใส่ให้เกินขีดบอกระดับ (>สูงสุด<) ใน ช่องูใส่น้ำยาปรับผ้านุ่ม
- ถ้าน้ำยาปรับผ้านุ่มไม่ใช่ของเหลว ให้ละลาย ด้วยน้ำก่อนที่จะใส่ลงในช่องใส่น้ำยาปรับผ้า นุ่ม

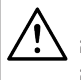

#### คำเดือน

อย่าใช้ผงขักฟอกชนิดเหลวหรือวัสดุ อื่นๆ ที่มีคุณสมบัติทำความสะอาด เว้น แต่เป็นชนิดที่กำหนดมาสำหรับการใช้ใน เครื่องขักผ้าเพื่อทำให้ผ้านุ่ม

# การใช้ผงซักฟอกชนิดเหลว

#### ถ้าผลิตภัณฑ์มีอุปกรณ์ใส่ผงชักฟอกชนิด เหลว

- กดที่อุปกรณ์แล้วหมุนที่จุดที่แสดงไว้เมื่อคุณ ด้องการใช้ผงซักฟอกชนิดเหลว ส่วนที่ลงมา ด้านล่างจะทำหน้าที่เป็นดัวกั้นสำหรับผง ซักฟอกชนิดเหลว
- ทำความสะอาดตำแหน่งนั้นด้วนน้ำหรือโดย การถอดออกมาเมื่อจำเป็น อย่าลึมใส่อุปกรณ์ เข้าไปในช่องชักล้างหลัก (ช่องหมายเลข "2″) หลังจากทำความสะอาด
- อุปกรณ์ควรจะตั้งขึ้นถ้าคุณจะใช้ผงซักฟอก ชนิดผง พัดลมที่คุณจะเห็นในตำแหน่งนี้จะ ผวมผงซักฟอกชนิดผงและช่วยในการละลาย น้ำ

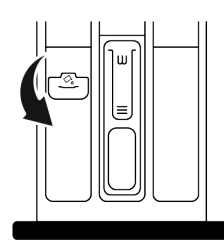

### การใช้ผงชักฟอกชนิดเจลและเม็ด

- ถ้าผงซักฟอกเป็นขงเหลวและไม่มีช่องใส่ผง ชักฟอกชนิดเหลวในเครื่องซักผ้าของคุณ ให้ ใส่ผงซักฟอกชนิดเจลในช่องใส่ผงซักฟอกซัก ล้างหลักในช่องดูดน้ำเข้าช่องแรก ถ้าเครื่อง ซักผ้ามีช่องใส่ผงซักฟอกชนิดเหลว ให้เดิมผง ชักฟอกลงไปก่อนเริ่มโปรแกรม
- ถ้าผงซักฟอกชนิดเจลไม่ใช่ของเหลวและเป็น เม็ดแคปซูลเหลว ให้ใส่ลงในถังซักโดยตรง ก่อนซักผ้า
- ใส่ผงซักฟอกขนิดเม็ดลงในช่องซักหลัก (ช่อง ใส่หมายเลข "2") หรือลงในถังซักโดยตรง ก่อนซักผ้า

### การใช้แป้งชักผ้า

- ใส่แป้งซักชนิดเหลว แป้งซักชนิดผง หรือสี ย้อมผ้าลูงในช่องใส่น้ำยาปรับผ้านุ่ม
- อย่าใช้น้ำยาปรับผ้านุ่มและแป้งซักผ้าใน โปรแกรมซักเดียวกันพร้อมกัน
- ใช้ผ้าสะอาดชุบน้ำบิดหมาดเช็ดด้านในของ เครื่องซักผ้าหลังใช้แป้งซักทุกครั้ง

### การใช้สารต้านทานคราบตะกอน

 หากจำเป็น ให้ใช้เฉพาะสารด้านทานคราบ หินปูนที่ผลิดเฉพาะสำหรับเครื่องซักผ้า

### การใช้น้ำยาฟอกขาวและน้ำยาฟอกสึ

- เลือกโปรแกรมที่มีการซักล่วงหน้าและเดิม น้ำยาฟอกขาวในตอนเริ่มต้นของการซักล่วง หน้า อย่าใส่ผงซักฟอกลงในช่องซักล่วงหน้า สำหรับอีกทางเลือกหนึ่ง ให้เลือกโปรแกรมที่มี การล้างน้ำพิเศษและเดิมน้ำยาฟอกขาวในขณะ ที่เครื่องได้รับน้ำเข้าไปที่ช่องใส่ผงซักฟอกใน ขั้นตอนการล้างน้ำครั้งแรก
- อย่าผสมและใช้น้ำยาฟอกขาวและผงซักฟอก พร้อมกัน
- เนื่องจากน้ำยาฟอกขาวอาจทำให้ผิวหนัง ระคายเคือง ให้ใช้ปริมาณน้อยเท่านั้น (1/2 ช้อนชา - ประมาณ 50 มล. แล้วล้างน้ำจากผ้า ออกด้วย
- อย่าเทน้ำยาฟอกขาวลงไปบนผ้าโดยตรง
- อย่าใช้น้ำยาฟอกขาวสำหรับผ้าสี

- เลือกโปรแกรมที่มีการซักอุณหภูมิต่ำในขณะ ใช้น้ำยาฟอกสีที่ใช้ออกซิเจน
- น้ำยาฟอกสีที่ใช้ออกซิเจนสามารถใช้รวมกัน ผงขักฟอกได้ แต่ถ้าไม่ได้มีความหนืดระดับ เดียวกับผงขักฟอก ให้ใส่ผงขักฟอกลงในช่อง

หมายเลข ``2″ ของลิ้นชักผงซักฟอกก่อน แล้ว รอให้เครื่องล้างน้ำออกจากผงซักฟอกใน ระหว่างการดูดน้ำ เติมน้ำยาฟอกสีลงไปในช่อง ใส่เดียวกันในขณะที่เครื่องทำการดูดน้ำเข้าต่อ เนื่อง

|                |                                                                                             | ผ้า                                                                                                    |                                                                                                    |                                                                                                    |                                                                                                    |
|----------------|---------------------------------------------------------------------------------------------|----------------------------------------------------------------------------------------------------|----------------------------------------------------------------------------------------------------|----------------------------------------------------------------------------------------------------|----------------------------------------------------------------------------------------------------|
|                |                                                                                             | ผ้าสีอ่อนและผ้าขาว                                                                                                    | ผ้าสึ                                                                                                    | ผ้าสีดำ/สีเข้ม                                                                                                    | ผ้าละเอียดอ่อน/<br>ผ้าขนสัตว์/ผ้า<br>ไหม                                                                                                   |
|                |                                                                                             | (ช่วงอุณหภูมิที่แนะนำอิงตาม<br>ระดับความสกปรก: 40-90<br>°C)                                                                                                    | (ช่วงอุณหภูมิที่แนะนำอิง<br>ดามระดับความสกปรก:<br>เย็น -40 °C)                                                                                                    | (ช่วงอุณหภูมิที่แนะนำ<br>อิงดามระดับความ<br>สกปรก: เย็น -40 °C)                                                       | (ช่วงอุณหภูมิที่<br>แนะนำอิงดามระดับ<br>ความสกปรก: เย็น<br>-30 °C)                                                                         |
| ระดับความสกปรก | <b>สกปรกมาก</b><br>(คราบดิดแน่น<br>มาก เช่น คราบ<br>ดันหญ้า กาแฟ<br>ผลไม้ และ<br>เลือด)     | อาจจำเป็นต้องจัดการคราบ<br>ล่วงหน้าก่อนขักหรือทำการ<br>แข่ผ้าก่อน<br>ผงขักฟอกชนิดผงและเหลว<br>ที่แนะนำสำหรับผ้าขาว<br>สามารถใช้ปริมาณตามที่<br>แนะนำสำหรับผ้าที่สกปรก<br>มาก ขอแนะนำให้ใช้ผง<br>ขักฟอกชนิดผงเพื่อทำความ<br>สะอาดคราบดินเหนียวและ<br>คราบดินรวมถึงคราบดิดแน่น<br>ที่อ่อนไหวต่อการใช้น้ำยา<br>ฟอกขาว | ผงขักฟอกชนิดผงและ<br>เหลวที่แนะนำสำหรับผ้า<br>สีสามารถใข้ปริมาณตามที่<br>แนะนำสำหรับผ้าที่สกปรก<br>มาก ขอแนะนำให้ใช้ผง<br>ขักฟอกชนิดผงเพื่อ<br>ทำความสะอาดคราบดิน<br>เหนียวและคราบดินรวมถึง<br>คราบดิดแน่นที่อ่อนไหวต่อ<br>การใช้น้ำยาฟอกขาว ควร<br>ใช้ผงขักฟอกที่ไม่มีส่วน<br>ประกอบของน้ำยาฟอกสี | ผงขักฟอกขนิดเหลว<br>เหมาะสำหรับผ้าสีและ<br>ผ้าสีดำ/สีเข้มสามารถ<br>ใช้ในปริมาณที่แนะนำ<br>สำหรับผ้าที่สกปรก<br>มาก    | ใช้ผงขักฟอกขนิด<br>เหลวที่ผลิตมา<br>สำหรับผ้าละเอียด<br>อ่อน ให้ใช้ผ้าขน<br>สัตว์และผ้าไหมด้วย<br>ผงขักฟอกสำหรับ<br>ผ้าขนสัตว์โดย<br>เฉพาะ |
|                | <b>สกปรกทั่วไป</b><br>(เช่น คราบที่เกิด<br>จากร่างกาย<br>บริเวณคอปกเสื้อ<br>และข้อมือเสื้อ) | ผงขักฟอกชนิดผงและเหลว<br>ที่แนะนำสำหรับผ้าขาว<br>สามารถใช้ปริมาณดามที่<br>แนะนำสำหรับผ้าที่สกปรก<br>ทั่วไป                                                                                                    | ผงขักฟอกชนิดผงและ<br>เหลวที่แนะนำสำหรับผ้า<br>สีสามารถใช้ปริมาณตามที่<br>แนะนำสำหรับผ้าที่สกปรก<br>ทั่วไป ควรใช้ผงขักฟอกที่<br>ไม่มีส่วนประกอบของน้ำยา<br>ฟอกสี                                                                                                    | ผงขักฟอกขนิดเหลว<br>เหมาะสำหรับผ้าสีและ<br>ผ้าสีดำ/สีเข้มสามารถ<br>ใช้ในปริมาณที่แนะนำ<br>สำหรับผ้าที่สกปรก<br>ทั่วไป | ใช้ผงชักฟอกขนิด<br>เหลวที่ผลิดมา<br>สำหรับผ้าละเอียด<br>อ่อน ให้ใช้ผ้าขน<br>สัตว์และผ้าไหมด้วย<br>ผงชักฟอกสำหรับ<br>ผ้าขนสัตว์โดย<br>เฉพาะ |
|                | <b>สกปรกน้อย</b><br>(มีคราบที่มองไม่<br>เห็น)                                               | ผงขักฟอกชนิดผงและเหลว<br>ที่แนะนำสำหรับผ้าขาว<br>สามารถใช้ปริมาณดามที่<br>แนะนำสำหรับผ้าที่สกปรก<br>น้อย                                                                                                    | ผงขักฟอกชนิดผงและ<br>เหลวที่แนะนำสำหรับผ้า<br>สีสามารถใช้ปริมาถเดามที่<br>แนะนำสำหรับผ้าที่สกปรก<br>น้อย ควรใช้ผงขักฟอกที่<br>ไม่มีส่วนประกอบของน้ำยา<br>ฟอกสี                                                                                                    | ผงขักฟอกขนิดเหลว<br>เหมาะสำหรับผ้าสีและ<br>ผ้าสี่ดำ/สีเข้มสามารถ<br>ใช้ในปริมาณที่แนะนำ<br>สำหรับผ้าที่สกปรก<br>น้อย  | ใช้ผงชักฟอกขนิด<br>เหลวที่ผลิดมา<br>สำหรับผ้าละเอียด<br>อ่อน ให้ใช้ผ้าขน<br>สัดว์และผ้าไหมด้วย<br>ผงชักฟอกสำหรับ<br>ผ้าขนสัดว์โดย<br>เฉพาะ |

### 5.7 คำแนะนำสำหรับการชักที่มีประสิทธิภาพ

### 5.8 ระยะเวลาของโปรแกรมที่แสดงผล

คุณสามารถดูระยะเวลาของโปรแกรมบนจอแสดง ผลของเครื่องซักผ้าในขณะเลือกโปรแกรม การ เกิดฟอง สภาพผ้าที่ไม่สมดุลกัน การจ่ายไฟที่ ขึ้นๆ ลงๆ แรงดันน้ำ และการตั้งค่าโปรแกรม ระยะเวลาของโปรแกรมจะถูกปรับโดยอัตโนมัติ ในขณะที่โปรแกรมกำลังทำงานโดยขึ้นอยู่กับ ปริมาณผ้าที่คุณจะใส่ลงในเครื่อง กรณีพิเศษ: ที่จุดเริ่มต้นของโปรแกรมสำหรับผ้า ฝ่ายและผ้าฝ้ายประหยัด จอแสดงผลจะแสดง ระยะเวลาของผ้าครึ่งหนึ่งของความจุ นี่เป็นกรณี การใช้ทั่วไป หลังจากเริ่มโปรแกรมแล้ว ในช่วง 20-25 นาทีเครื่องจะตรวจจับปริมาณผ้าจริง และ ถ้าตรวจจับพบว่าผ้ามีปริมาณสูงกว่าครึ่งหนึ่งของ ความจุของผ้า โปรแกรมขักจะถูกปรับค่าตาม ปริมาณที่ตรวจจับและจะเพิ่มระยะเวลาของ โปรแกรมโดยอัดโนมัติ คุณสามารถดูการ เปลี่ยนแปลงนี้บนจอแสดงผล

## 6 การใช้งานผลิตภัณ*ฑ*์

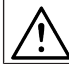

โปรดอ่านหัวข้อ "คำแนะนำด้านความ ปลอดภัย″ ก่อน!

### 6.1 แผงควบคุม

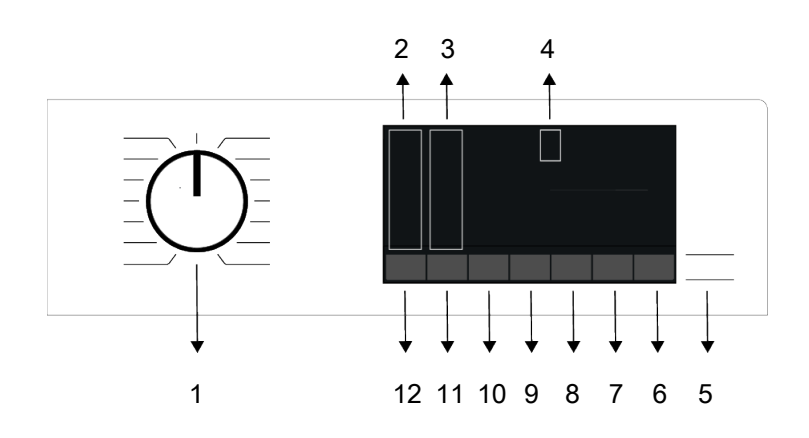

- 1 ปุ่มเลือกโปรแกรม
- 3 ไฟตัวบ่งชี้ระดับการหมุนปั่น
- 5 ปุ่มเริ่ม/หยุดชั่วคราว
- 7 ปุ่มการตั้งค่าเวลาสิ้นสุด
- 9 ปุ่มฟังก์ชันเสริม 2
- 11 ปุ่มปรับความเร็วการหมุนปั่น

- 2 ไฟบอกระดับอุณหภูมิ
- 4 จอแสดงผล
- 6 ปุ่มรีโมทคอนโทรล
- 8 ปุ่มฟังก์ชันเสริม 3
- 10 ปุ่มฟังก์ชันเสริม 1
- 12 ปุ่มการตั้งค่าอุณหภูมิ

#### 6.2 สัญลักษณ์บนจอแสดงผล

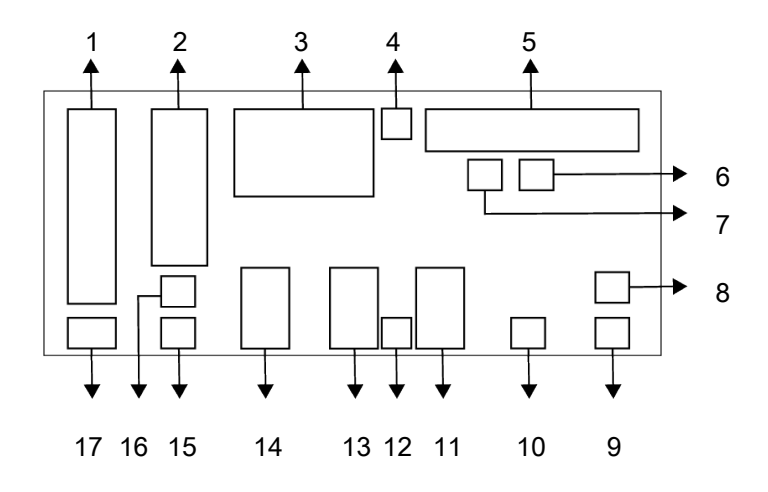

- 1 ดัวบ่งชี้อุณหภูมิ
- 3 ข้อมูลระยะเวลา
- 5 ตัวบ่งชี้การติดตามโปรแกรม
- 7 ตัวบ่งชี้ใส่ผ้า
- 9 ตัวบ่งชี้รีโมทคอนโทรล
- 11 ตัวบ่งชี้ฟังก์ชันเสริม 3
- 13 ตัวบ่งชี้ฟังก์ชันเสริม 2
- 15 ตัวบ่งชี้ไม่มีการหมุนปั่น
- 17 ดัวบ่งชี้น้ำเย็น

ภาพประกอบที่ใช้เพื่ออธิบายเครื่องใน หัวข้อนี้เป็นแผนผังเท่านั้นและอาจไม่ได้ เหมือนกับลักษณะจริงของเครื่องซักผ้า ของคุณ

- 2 ตัวบ่งชี้ความเร็วการหมุนปั่น
- 4 สัญลักษณ์เปิดใช้ตัวล็อกประตู
- 6 ตัวบ่งชี้ไม่มีน้ำ
- 8 ดัวบ่งชี้การเชื่อมต่อบลูทูธ
- 10 ดัวบ่งชี้การเริ่มแบบหน่วงเวลาถูกเปิดใช้
- 12 สัญลักษณ์ตัวล็อกป้องกันเด็กถูกเปิดใช้
- 14 ตัวบ่งชี้ฟังก์ชันเสริม 1
- 16 ตัวบ่งชี้การล้างและแช่ผ้า

### 6.3 ตารางโปรแกรมและการใช้พลังงาน

|                          | พึงก์ขันเสริม |                           |                          |                                          |                |       |              |          |                   |                  |              |
|--------------------------|---------------|---------------------------|--------------------------|------------------------------------------|----------------|-------|--------------|----------|-------------------|------------------|--------------|
| โปรแกรม                  | aຸຸณหภูมิ °C  | ປຈີນາຄເkັາສູงສຸດ<br>(ກກ.) | อัตราการใช้น้ำ<br>(ลิตร) | อัตราการใช้พลังงาน<br>(กิโลวัตต์ชั่วโมง) | ความเร็วสูงสุด | ไอน้ำ | ล้างน้ำพิเศษ | ទើរឃិគេឃ | ต้านทานรอยยับย่น+ | ซักล้างเปื้องตัน | อุณหภูมิ ⁰C  |
|                          | 90            | 10,5                      | 98                       | 2,75                                     | 1400           | •     | •            | •        | •                 | •                | น้ำเย็น - 90 |
| ผ้าฝ้าย                  | 60            | 10,5                      | 98                       | 2,00                                     | 1400           | •     | •            | •        | •                 | •                | น้ำเย็น - 90 |
|                          | 40            | 10,5                      | 95                       | 1,10                                     | 1400           | •     | •            | •        | •                 | •                | น้ำเย็น - 90 |
| ผ้าฝ้ายแบบประหยัด        | 60**          | 10,5                      | 56                       | 0,601                                    | 1400           |       |              |          |                   |                  | น้ำเย็น - 60 |
| ย้าวใหม่สังเ กราชงะ      | 60            | 4                         | 76                       | 1,60                                     | 1200           | •     | •            | •        | •                 | •                | น้ำเย็น - 60 |
| พ แยพงเทว เจท            | 40            | 4                         | 74                       | 1,10                                     | 1200           | •     | •            | •        | •                 | •                | น้ำเย็น - 60 |
|                          | 90            | 10,5                      | 75                       | 2,30                                     | 1400           | •     | •            | •        | •                 |                  | น้ำเย็น - 90 |
| ซักด่วนพิเศษ             |               | 10,5                      | 75                       | 1,30                                     | 1400           | •     | •            | •        | •                 |                  | น้ำเย็น - 90 |
|                          | 30            | 10,5                      | 75                       | 0,25                                     | 1400           | •     | •            | •        | •                 |                  | น้ำเย็น - 90 |
| ซักด่วนพิเศษ + เร็วพิเศษ | 30            | 2                         | 45                       | 0,15                                     | 1400           | •     | •            | •        | •                 |                  | น้ำเย็น - 90 |
| ผ้าขนสัตว์               | 40            | 2                         | 60                       | 0,60                                     | 1200           |       | •            |          |                   |                  | น้ำเย็น - 40 |
| ถนอมผ้าสีเข้ม            | 40            | 5                         | 86                       | 1,05                                     | 1200           | •     | *            | •        | •                 | •                | น้ำเย็น - 40 |
| ชุดผ้าร่ม                | 40            | 5                         | 60                       | 0,65                                     | 1200           |       |              |          |                   | •                | น้ำเย็น - 40 |
| ขจัดคราบฝังลึก           | 60            | 5                         | 86                       | 1,85                                     | 1400           |       |              | •        |                   | •                | 30-60        |
| ลดสารก่อภูมิแพ้          | 90            | 9                         | 125                      | 3,00                                     | 1400           | *     | *            |          |                   |                  | 20-90        |
| ชดุ เครื่องนอน           | 60            | -                         | 100                      | 1,60                                     | 800            | •     | •            |          |                   |                  | น้ำเย็น - 60 |
| เสื้อเชิ้ด               | 60            | 4                         | 70                       | 1,40                                     | 800            | *     | •            | •        | •                 | •                | น้ำเย็น - 60 |
| สตรีมเธอราพี             | -             | 1                         | 1,5                      | 0,11                                     | -              | *     |              |          |                   |                  | -            |
| ทำความสะอาดถังซัก        | 90            | -                         | 80                       | 2,60                                     | 600            | *     |              |          |                   |                  | 90           |
| ดาวน์โหลดโปรแกรมชัก **** |               |                           |                          |                                          |                |       |              |          |                   |                  |              |
| ผ้าผสม                   | 40            | 4                         | 83                       | 1,10                                     | 800            | •     |              | •        | •                 | •                | น้ำเย็น - 40 |
| ผ้าเช็ดตัว               | 60            | 4                         | 115                      | 1,60                                     | 800            | •     | *            |          |                   |                  | น้ำเย็น - 60 |
| ของเล่นนุ่มนิ่ม          | 40            | 2                         | 80                       | 0,90                                     | 600            |       | *            |          |                   |                  | น้ำเย็น - 40 |
| ผ้าม่าน                  | 40            | 2                         | 98                       | 0,9                                      | 800            |       | *            |          |                   | •                | น้ำเย็น - 40 |

• : เลือกได้

\* : เลือกอัตโนมัติแล้ว ไม่สามารถยกเลิก

\*\* : โปรแกรมป้ายฉลากพลังงาน

\*\*\*\*\* : โปรแกรมเหล่านี้สามารถใช้ร่วมกับ แอปพลิเคชัน HomeWhiz การใช้พลังงานอาจ เพิ่มขึ้นเนื่องจากการเชื่อมต่อแอปพลิเคชัน

- : ดูข้อมูลโหลดสูงสุดในคำอธิบายของ โปรแกรม

| i | โปรดอ่านหัวข้อการติดตั้งของคู่มือก่อน<br>ใช้งานครั้งแรก<br>ฟังก์ชันเสิรมในดารางอาจแตกด่างกัน<br>ไปขึ้นอยู่กับรุ่นเครื่องซักผ้าของคุณ<br>การใช้น้าและพลังงานอาจแปรผันโดย<br>ขึ้นอยู่กับการเปลี่ยนแปลงแรงดันน้ำ<br>ความกระด้างของน้ำและอุณหภูมิน้ำ<br>อุณหภูมิแวดล้อม ชนิดและปริมาณผ้า<br>การเลือกฟังก์ชันเสริมและความเร็วการ<br>หมุนปั่น รวมถึงการเปลี่ยนแปลงในแรง<br>ดันไฟฟ้า<br>รูปแบบการเลือกสำหรับฟังก์ชันเสริม<br>สามารถเปลี่ยนแปลงได้โดยบริษัทผู้<br>ผลิด สามารถเพิ่มหรือลบรูปแบบตัว<br>เลือกได้<br>ความเร็วการหมุนปั่นข้องเครื่องอาจแดก<br>ต่างกันโดยขึ้นอยู่กับโปรแกรม ซึ่ง<br>ความเร็วการหมุนปั่นนี้จะต้องไม่เกิน<br>ความเร็วการหมุนปั่นสูงสุดของเครื่อง<br>ปริมาณเสียงดังและความขึ้นจะแปรผัน<br>ตามความเร็วการหมุนปั่นสูงในระหว่างขั้น<br>ดอนการหมุนปั่น ผ้าจะมีความขึ้นน้อย<br>แต่จะมีเสียงดังในการทำงานมากขึ้นใน | 2<br>6<br>●<br>เริ่ม<br>เริ่ม<br>เริ่ม<br>เมื่<br>เมื่<br>เมื่<br>ม<br>ม<br>ม<br>ใ |
|---|----------------------------------------------------------------------------------------------------|------------------------------------------------------------------------------------|
|   | ชวงการสนสุด เปรแกรม                                                                                                    | ର୍                                                                                 |
| ~ | 0017231250052012122012 19                                                                                                    | 6                                                                                  |
| i | ) การซักบนจอแสดงผลของเครื่องซักผ้า                                                                                                    | ส<br>ส                                                                             |

คุณสามารถดูระยะเวลาของเบรแกรม การขักบนจอแสดงผลของเครื่องขักผ้า ในขณะเลือกโปรแกรม อาจมีความแตก ต่าง 1-1.5 ชั่วโมงของระยะเวลาการขัก บนจอแสดงผลและระยะเวลาจริงของ รอบการขักโดยขึ้นอยู่กับปริมาณผ้าที่ คุณใส่ในเครื่อง เครื่องจะอัปเดตระยะ เวลาโดยอัตโนมัติหลังจากการขักเริ่ม ดัน ให้เรืออาจแนวยินหนาะชนที่ส่วยี่สุด

ให้เลือกอุณหภูมิเหมาะสมที่ด่ำที่สุด เสมอ โดยทั่วไปโปรแกรมที่มี ประสิทธิภาพสูงสุดในแง่ของการใช้ พลังงานจะเป็นโปรแกรมที่ชักที่อุณหภูมิ ด่ำเป็นเวลานาน

# 6.4 การเลือกโปรแกรม

 เลือกโปรแกรมที่เหมาะสมสำหรับชนิด ปริมาณ และระดับความสกปรกของผ้าโดย สอดคล้องกับ "ดารางโปรแกรมและการใช้ พลังงาน"

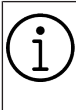

โปรแกรมที่จำกัดด้วยความเร็วการหมุน ปั่นสูงสุดจะเหมาะสำหรับผ้าบางชนิด เมื่อเลือกโปรแกรมชัก ให้พิจารณาชนิด ของผ้า สี ระดับความสกปรก และ อุณหภูมิน้ำที่ยอมรับได้เสมอ

 เลือกโปรแกรมซักที่ต้องการด้วยลูกบิดเลือก โปรแกรม

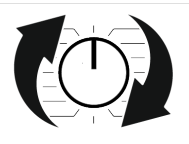

# 6.5 โปรแกรม

### • AquaTech

เมื่อเปิ๊ดใช่ฟังก์ชันนี้ น้ำภายในถังชักจะถูกส่งไป ที่ผ้าด้วยลักษณะการฉีดพ่นแบบฝักบัวผ่านแผ่น เปิดปิดพิเศษ ระยะเวลาของรอบการชักจะสั้นกว่า และให้การซักที่ละเอียดอ่อนมากขึ้นและ ประสิทธิภาพสูงขึ้นสำหรับผ้าของคุณ การ เคลื่อนไหวพิเศษเพื่อล้างน้ำได้รับการออกแบบ มาสำหรับผ้าละเอียดอ่อน (เช่น ผ้าขนสัตว์) ใช้ได้ดีกับเทคโนโลยีนี้เพื่อชักผ้าที่คุณต้องการ ดูแลอย่างอ่อนโยน ฟังก์ชันนี้จะทำงานด้วยการ เคลื่อนที่แบบหมุนวนรวดเร็วสำหรับผ้าฝ้ายที่ สกปรกมาก ให้ประสิทธิภาพสูงในการทำความ สะอาดผ้า

เวลาของแอปพลิเคชันและช่วงเวลาของการ ทำงานนี้ได้รับการออกแบบเพื่อปรับปรุงผลการ ชักตามลักษณะของโปรแกรมการซัก โดยทั่วไป ระบบนี้ถูกเปิดใช้งานในช่วงระหว่าง 25 ถึง 60 นาทีในรอบการซัก ขึ้นอยู่กับปริมาณผ้าและการ เลือกอุณหภูมิ ในบางโปรแกรม ระบบฉีดพ่นน้ำจะ ถูกปิดใช้งานช่วงเริ่มตันของรอบการซัก ระบบฉีด พ่นน้ำจะเริ่มทำงานภายใน 3 ถึง 10 นาทีใน โปรแกรมซักเหล่านี้

### ผ้าฝ้ายแบบประหยัด

ใช้เพื่อซักผ้าฝ้ายและผ้าลินินที่ทนทานที่สกปรก ทั่วไป แม้ว่าระยะเวลาการซักจะนานกว่า โปรแกรมอื่นทั้งหมด แต่จะให้การประหยัด พลังงานและน้ำได้สูง อุณหภูมิน้ำจริงอาจแตก ต่างไปจากอุณหภูมิการซักที่ระบุไว้ เมื่อคุณใส่ผ้า ลงในเครื่องในปริมาณน้อย (เช่น ที่ไม่เกิน ½ ของความจุ) ระยะเวลาของโปรแกรมซักอาจสั้น ลงโดยอัตโนมัติ ในกรณีนี้ จะลดการใช้พลังงาน และน้ำลง

### • ผ้าฝ้าย

คุณสามารถชักผ้าฝ้ายที่ทนทาน (ผ้าปูโต๊ะ ผ้าปูที่นอน ผ้าเช็ดดัว เสื้อคลุมอาบน้ำ ชุดขั้นใน ฯลฯ) ด้วยโปรแกรมนี้ เมื่อกดปุ่มพึงก์ชันซักด่วน ระยะเวลาของโปรแกรมชักจะสั้นลงมากแต่ก็ให้ ประสิทธิภาพการซักที่แน่ใจว่าจะมีการ เคลื่อนไหวของการซักที่เข้มข้น ถ้าไม่ได้เลือก พึงก์ชันซักด่วน จะให้การซักและการล้างน้ำที่มี ประสิทธิภาพที่มั่นใจสำหรับผ้าที่สกปรกมากของ คุณได้

### ผ้าใยสังเคราะห์

คุณสามารถซักผ้าของคุณ (เช่น เสื้อเชิ้ด เสื้อผู้ห ยิ่ง ผ้าผสมจากผ้าฝ้าย/ผ้าสังเคราะห์ ฯลฯ) ด้วย โปรแกรมนี้ได้ เมื่อกดปุ่มพึงก์ชันซักด่วน ระยะ เวลาของโปรแกรมซักจะสั้นลงอย่างมากและให้ ประสิทธิภาพการซักที่เพียงพอสำหรับผ้าของคุณ ที่ไม่ได้สกปรกมาก ถ้าไม่ได้เลือกพึงก์ชันซักด่วน จะให้การซักและการล้างน้ำที่มีประสิทธิภาพที่ มั่นใจสำหรับผ้าที่สกปรกมากของคุณได้

#### ผ้าขนสัตว์

ใช้เพื่อซักผ้าขนสัตว์/ผ้าละเอียดอ่อน เลือก อุณหภูมิที่เหมาะสมตามป้ายกำกับผ้าของคุณ โปรแกรมนี้จะซักผ้าของคุณด้วยการเคลื่อนไหว ในการซักที่นุ่มนวลมากเพื่อไม่ให้ผ้าเสียหาย

#### ลดสารก่อภูมิแพ้

มีขั้นดอนการให้ไอน้ำในช่วงเริ่มดันของโปรแกรม เพื่อช่วยให้คราบสกปรกหลุดออกได้ง่าย โปรแกรมนี้เหมาะสำหรับการซักผ้า (ผ้าทารก ผ้า ปูเดียง ผ้าปูที่นอน ชุดชั้นใน ฯลฯ ผ้าจากผ้าฝ้าย) ที่ด้องการซักเพื่อต้านทานต่ออาการภูมิแพ้และ เพื่อสุขอนามัยที่อุณหภูมิสูงด้วยรอบการซักที่เข้ม ขันและนาน มั่นใจในระดับสุขอนามัยสูงด้วยระยะ เวลาการให้ไอน้ำก่อนโปรแกรมการซัก การให้ ความร้อนที่ยาวนานและเพิ่มขั้นดอนการล้าง

 โปรแกรมนี้ได้รับการทดสอบโดยสถาบัน "มูลนิธิโรคภูมิแพ้แห่งสหราช อาณาจักร, (Allergy UK) ด้วยตัวเลือก อุณหภูมิ 60°C และโปรแกรมนี้ได้รับการ รับรองในด้านประสิทธิภาพในการขจัดสารก่อ ภูมิแพ้นอกเหนือจากขจัดแบคทีเรียและเชื้อรา

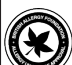

Allergy UK เป็นแบรนด์ของสมาคมโรค ภูมิแพ้แห่งสหราชอาณาจักร ประทับดรา การรับรองถูกสร้างขึ้นเพื่อแนะนำผู้ บริโภคว่าจะต้องขอรับคำแนะนำเกี่ยวกับ ผลิตภัณฑ์ที่เกี่ยวข้องกับการจำกัด/ลด/ ขจัดสารก่อภูมิแพ้หรือลดส่วนประกอบ ของสารก่อภูมิแพ้ชรือลดส่วนประกอบ ของสารก่อภูมิแพ้ของผลิตภัณฑ์ได้ อย่างขัดเจนในสิ่งแวดล้อมที่อาจมีผู้ป่วย ที่มีอาการโรคภูมิแพ้ โดยมุ่งหมายที่จะ ให้การรับรองว่าผลิตภัณฑ์ได้รับการ ทดสอบทางวิทยาศาสตร์หรือดรวจ ทดสอบในลักษณะที่จะให้ผลลัพธ์ที่ วัดผลได้

#### • ชดุ เครื่องนอน

ใช้โปรแกรมนี้เพื่อชักผ้าขนปุยจากเส้นใยที่มีป่าย กำกับระบุ "ซักด้วยเครื่องได้" คุณจะต้องโหลด ผ้าขนปุยให้ถูกต้องในลักษณะที่จะไม่ทำให้ความ เสียหายให้กับเครื่องซักผ้าและดัวผ้า เอาส่วนห่อ หุ้มผ้าขนปุยออกก่อนโหลดผ้าขนปุยลงในเครื่อง ซักผ้า พับผ้าขนปุยเป็นสองทบแล้วใส่ลงใน เครื่องซักผ้า โหลดผ้าขนปุยลงในเครื่องโดย ระมัดระวังอย่าให้ผ้าไปสัมผัสกับปะเก็นที่ประดู โหลดหรือกระจกของประดูโหลด นอกจากนี้ สามารถใช้โปรแกรมนี้เพื่อซักเสื้อนอก เสื้อก๊ก แจ็คเกต ฯลฯ ที่มีส่วนประกอบของขน สัตว์ปีกซึ่งมีป่ายกำกับระบุ "ซักด้วยเครื่องได้"

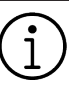

อย่าโหลดผ้าขนปุยแบบสองชั้นมากกว่า 1 ชิ้น (200 x 200 ซม.) อย่าซักผ้าขนปุย ปลอกหมอน ฯลฯ ที่มี ส่วนประกอบของการบุด้วยผ้าฝ้ายด้วย เครื่องซักผ้า

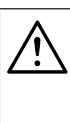

อย่าใช้เครื่องซักผ้าเพื่อซักวัสดุอย่าง เช่น พรมปูพื้น ผ้าเช็ดทั่วไป ฯลฯ มิ ฉะนั้นเครื่องซักผ้าอาจชำรุดเสียหาย อย่างถาวรได้

#### ปั่นและระบายน้ำ

คุณสามารถใช้โปรแกรมนี้เพื่อขจัดน้ำออกจาก ผ้า/ภายในเครื่อง

#### • ล้างน้ำ

ใช้เมื่อคุณต้องการล้างน้ำหรือแป้งซักผ้าโดยแยก กัน

#### • สตรีมเธอราพี

ใช้โปรแกรมนี้เพื่อลดรอยยับย่นและเวลาการรีด ผ้าของผ้าปริมาณน้อยของผ้าฝ้าย ผ้าสังเคราะห์ หรือผ้าเส้นใยผสมที่ไม่เห็นคราบสกปรก

#### ● ผ้าม่าน

คุณสามารถใช้โปรแกรมนี้เพื่อซักผ้าบางและผ้า ม่านของคุณ เนื่องจากลวดลายแบบตาข่ายของ ผ้าจะทำให้มีฟองมากเกินไป ให้ใส่ผงซักฟอก ปริมาณน้อยลงในช่องการซักหลัก ด้วยโปรไฟล์ การหมุนปั่นพิเศษของโปรแกรมนี้จะช่วยลดรอย ยับย่นของผ้าบางและผ้าม่านได้ อย่าใส่ผ้าม่าน ของคุณมากกว่าความจุที่ระบุไว้ของเครื่องเพื่อไม่ ให้เครื่องได้รับความเสียหาย

> ขอแนะนำให้ใช้ผงซักฟอกพิเศษที่ผลิด มาสำหรับผ้าม่านโดยเฉพาะลงในช่อง ใส่ผงซักฟอกชนิดผงในโปรแกรมนี้

### เสื้อเชิ้ต

โปรแกรมนี้ใช้สำหรับซักเสื้อเชิ้ดที่ทำจากผ้าฝ้าย ผ้าสังเคราะห์ และผ้าเส้นใยผสมสังเคราะห์ โปรแกรมนี้ช่วยลดการยับย่น ให้ไอน้ำช่วงสิ้นสุด ของโปรแกรมเพื่อช่วยลดการทำงานเพื่อลดรอย ยับย่น โปรไฟล์การหมุนปั่นพิเศษและการให้ไอ น้ำช่วงสิ้นสุดโปรแกรมการซักช่วยลดรอยยับย่น ให้เสื้อเชิ้ดของคุณ เมื่อเลือกฟังก์ชันซักด่วน เครื่องจะสั่งทำงานอัลกอริทึมการขจัดคราบล่วง หน้า

 ใช้สารเคมีขจัดคราบล่วงหน้ากับผ้าของคุณ โดยตรงหรือเดิมลงไปพร้อมกับผงซักฟอกใน ช่องใส่ผงซักฟอกชนิดผง ซึ่งคุณจะได้ ประสิทธิภาพเหมือนกับที่คุณได้จากการซัก ปกดิแต่ใช้เวลาน้อยกว่าอย่างมาก อายุการใช้ งานของเสื้อเชิ้ดนานขึ้น อย่าใช้ผงซักฟอก สำหรับซักล่วงหน้าถ้าคุณวางแผนที่จะใช้ ฟังก์ชันหน่วงเวลาของเครื่อง ผงซักฟอก สำหรับซักล่วงหน้าอาจหกลงมาบนผ้าและ ทำให้เกิดคราบด่าง

\*\* ขอแนะนำให้ใช้รอบการชักที่มีเสื้อเชิ้ดไม่เกิน 6 ดัวเพื่อลดรอยยับย่นของเสื้อเชิ้ดโดยใช้รอบ การชักนี้ เมื่อชักเสื้อเชิ้ดมากกว่า 6 ดัว อาจมี ระดับรอยยับย่นและระดับความชื้นของเสื้อเชิ้ด ต่างกันเมื่อสิ้นสุดรอบการชัก

#### ขักด่วนพิเศษ

ใช้โปรแกรมนี้เพื่อซักผ้าที่สกปรกน้อยและไม่มี ด่างดวงของคราบโดยใช้เวลาสั้นๆ แต่ไม่ควรใช้ สำหรับผ้าเช็ดตัวหรือผ้าฝ้ายหนา ระยะเวลาของ โปรแกรมอาจลดลงได้ถึง 14 นาทีเมื่อเลือก ฟังก์ชันการซักเร็ว เมื่อเลือกฟังก์ชันการซักเร็ว จะต้องซักผ้าไม่เกิน 2 (สอง) กิโลกกรัม

#### ถนอมผ้าสีเข้ม

ใช้โปรแกรมนี้เพื่อปกป้องสีของผ้าสีเข้มหรือผ้า ยืนส์ของคุณ โปรแกรมจะให้การซักประสิทธิภาพ สูงพร้อมการเคลื่อนไหวของถังซักที่พิเศษแม้ว่า อุณหภูมิจะต่ำก็ตาม แนะนำให้ใช้ผงซักฟอกชนิด เหลวหรือแชมพูซักผ้าขนสัตว์สำหรับผ้าสีเข้ม อย่าใช้ซักผ้าละเอียดอ่อนที่มีส่วนประกอบของ ขนสัตว์ ฯลฯ

#### • ผ้าผสม

ใช้เพื่อซักผ้าฝ้ายและผ้าสังเคราะห์รวมกันโดยไม่ ด้องแยก

#### • ชุดผ้าร่ม

คุณสามารถใช้โปรแกรมนี้เพื่อซักผ้าชุดกีฬาและ ชุดกลางแจ้งที่มีส่วนประกอบของเส้นใยฝ้าย/ เส้นใยสังเคราะห์ผสมและผ้าคลุมกันน้ำ เช่น ผ้า Gore-tex ฯลฯ ซึงจะให้ความมันใจว่าผ้าของคุณ จะถูกซักอย่างถนอมผ้าด้วยการเคลื่อนไหวแบบ หมุนพิเศษ

#### ขจัดคราบฝังลึก

เครื่องซักผ้านี้มีโปรแกรมซักขจัดคราบฝังแน่น พิเศษซึ่งจะให้การขจัดคราบหลายประเภทใน ้ลักษณะที่มีประสิทธิภาพที่สุด ใช้โปรแกรมซักนี้ เฉพาะสำหรับผ้าฝ้ายสีย้อมติดทนที่ทนทาน เท่าบั้บ อย่าใช้โปรแกรบบี้ซักผ้าสีผงและผ้า ละเอียดอ่อน ก่อนซักผ้า ให้ตรวจดูป้ายกำกับที่ ้ตัวผ้า (การแนะนำสำหรับเสื้อเชิ้ตจากผ้าฝ้าย กางเกงขายาว กางเกงขาสั้น เสื้อทีเชิ้ต เสื้อผ้า ทารก ชดนอน ผ้ากันเปื้อน ผ้าปูโต๊ะ ผ้าปูที่นอน ้ผ้าชดคลมขนปย ปลอกหมอน ผ้าเช็ดตัวห้องน้ำ ชายหาด ผ้าเช็ดตัว ถุงเท้า ชุดชั้นในจากผ้าฝ้าย ที่เหมาะสำหรับการซักที่อณหภูมิสงและใช้เวลา การซักนาน) ในโปรแกรมขจัดคราบอัตโนมัติ คณ สามารถซักผ้าที่มีคราบสกปรกติดแน่น 24 ประเภทโดยแบ่งออกเป็น 3 กลุ่มตามตัวเลือก ฟังก์ชัน "ซักเร็ว" คณสามารถดกลุ่มคราบสกปรก ้ที่สามารถเลือกใช้ด้วยปุ่ม "ซักเร็ว" โปรแกรมซัก พิเศษที่ได้ปรับปรงระยะเวลาการล้างและแช่ผ้า การทำงานในการซัก ระยะเวลาการซักและการ ้ล้างให้เหมาะสมโดยขึ้นอย่กับกล่มคราบติดแน่น ที่เลือก

#### คุณสามารถดูกลุ่มคราบสกปรกที่สามารถ เลือกใช้ด้วยปุ่ม "ชักเร็ว″ ข้างล่างนี้ หากไม่ได้เลือก "ชักเร็ว"

เหงื่อ คราบที่คอปกเสื้อ อาหาร น้ำมายองเนส น้ำ ราดสลัด เครื่องสำอาง น้ำมันเครื่อง อาหารเด็ก

### เมื่อกดปุ่ม "ซักเร็ว″ หนึ่งครั้ง

เลือด ช็อกโกแล็ต ขนมพุดดิ้ง หญ้า โคลน ไข่ เนย แกง

### เมื่อกดปุ่ม "ซักเร็ว″ สองครั้ง

ชา กาแฟ น้ำผลไม้ น้ำซอส ไวน์แดง น้ำโคล่า แยม ถ่าน

- 1. เลือกโปรแกรมซักคราบติดแน่น
- เลือกคราบติดแน่นที่คุณต้องการทำความ สะอาดโดยคันหาในกลุ่มข้างบนแล้วเลือก กลุ่มที่เกี่ยวข้องด้วยปุ่มฟังก์ชัน "ชักเร็ว"
- อ่านป้ายกำกับของผ้าอย่างละเอียดและตรวจ สอบให้แน่ใจว่าเลือกอุณหภูมิและความเร็ว การหมุนปั่นที่ถูกต้อง

### ดาวน์โหลดโปรแกรมซัก

นี่เป็นโปรแกรมชักพิเศษที่อนุญาตให้คุณ ดาวน์โหลดโปรแกรมซักอื่นเมื่อต้องการใช้ได้ ใน ช่วงเริ่มทำงาน มีโปรแกรมชักที่คุณจะพบได้ด้วย แอปพลิเคชัน HomeWhiz ตามค่าเริ่มตัน แต่คุณ สามารถใช้แอปพลิเคชัน HomeWhiz เพื่อเลือก โปรแกรมซักจากโปรแกรมที่กำหนดล่วงหน้าที่ตั้ง ค่าไว้ จากนั้นค่อยเปลี่ยนและใช้งาน

ถ้าคุณต้องการใช้คุณสมบัติ HomeWhiz และฟังก์ชันรีโมทคอนโทรล คุณจะต้อง เลือก ``ดาวน์โหลดโปรแกรม″ สามารถดู ข้อมูลโดยละเอียดได้ในคุณสมบัติ HomeWhiz และฟังก์ชัน รีโมทคอนโทรล

### • ของเล่นนุ่มนิ่ม

ของเล่นนุ่มนิ่มจะต้องซักในโปรแกรมถนอมผ้า เนื่องจากเป็นผ้าที่ละเอียดอ่อน และประกอบด้วย เส้นใยและอุปกรณ์เสริม ด้วยการเคลื่อนไหวของ การซักที่อ่อนโยนและโปรไฟล์การหมุนปั่นของ โปรแกรมของเล่นนุ่มนิ่มนี้จะช่วยปกป้องของเล่น ในระหว่างการซัก ขอแนะนำให้ใช้ผงซักฟอก ชนิดเหลว

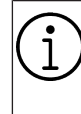

ห้ามใช้ชักของเล่นเปราะแตกง่ายที่มีพื้น เผิวแข็งไม่ว่าในสถานการณ์ใดๆ ห้ามชักของเล่นร่วมกับผ้าปกดิ เนื่องจากอาจส่งผลเสียต่อผ้าได้

### • ผ้าเช็ดตัว

ใช้โปรแกรมนี้เพื่อชักผ้าฝ้ายที่ทนทาน เช่น ผ้าเช็ดตัว โหลดผ้าเช็ดตัวลงในเครื่องโดย ระมัดระวังอย่าให้ผ้าไปสัมผัสกับปะเก็นที่ประดู โหลดหรือกระจกของประดูโหลด

### 6.6 การเลือกอุณหภูมิ

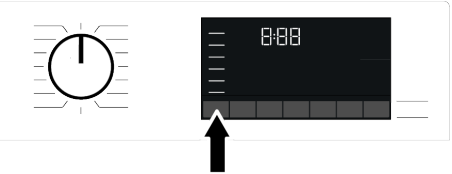

เมื่อใดก็ตามที่เลือกโปรแกรมการซักใหม่ อุณหภูมิที่แนะนำของโปรแกรมซักจะปรากฎบน ดัวบ่งชื่อุณหภูมิ อาจเป็นไปได้ว่าค่าอุณหภูมิที่ แนะนำนั้นไม่ใช่อุณหภูมิสูงสุดที่สามารถเลือกได้ สำหรับโปรแกรมปัจจุบัน กดปุ่มปรับอุณหภูมิเพื่อเปลี่ยนแปลงอุณหภูมิ อุณหภูมิจะลุดลงเป็นลำดับขั้น

จะไม่มีการเปลี่ยนแปลงในโปรแกรม หากขั้นดอนไม่อนุญาดการปรับอุณหภูมิ

นอกจากนี้คุณยังสามารถเปลี่ยนแปลงอุณหภูมิ หลังจากการซักเริ่มทำงานก็ได้ การเปลี่ยนแปลง ดังกล่าวจะทำได้ก็ต่อเมื่อขั้นดอนการซักอนุญาด ให้เปลี่ยนแปลงอุณหภูมิได้เท่านั้น

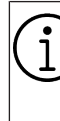

ถ้าคุณเลื่อนไปที่ตัวเลือกซักน้ำเย็นและ กดปุ่มปรับอุณหภูมิอีกครั้ง อุณหภูมิ สูงสุดที่แนะนำสำหรับโปรแกรมที่เลือก จะปรากฎบนจอแสดงผล กดปุ่มปรับ อุณหภูมิอีกครั้งเพื่อลดค่าอุณหภูมิ

# 6.7 การเลือกความเร็วการหมุนปั่น

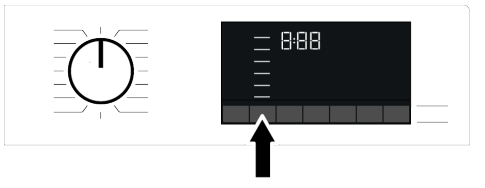

เมื่อใดก็ตามที่เลือกโปรแกรมการชักใหม่ ความเร็วการหมุนปั่นที่แนะนำของโปรแกรมชักจะ ปรากฏบนตัวบ่งชี้ความเร็วการหมุนปั่น อาจเป็น ไปได้ว่าค่าความเร็วการหมุนปั่นที่แนะนำนั้นไม่ใช่ ความเร็วการหมุนปั่นสูงสุดที่สามารถเลือกได้ สำหรับโปรแกรมปัจจุบัน

กดปุ่มปรับความเร็วก<sup>ำ</sup>รหมุนปั่นเพื่อเปลี่ยนแปลง ความเร็วการหมุนปั่น ความเร็วการหมุนปั่นจะลด ลงเป็นลำดับขั้น

จากนั้น ตัวเลือก "ล้างน้ำและแช่ 🖑 " และ "ไม่

หมุนปั่น 🤎 " จะปรากฎบนจอแสดงผลโดยขึ้น อยู่กับรุ่นเครื่องซักผ้าของคุณ

ถ้าคุณจะไม่โหลดผ้าต่อทันทีหลังจากโปรแกรม การซักทำงานเสร็จสิ้น คุณสามารถใช้ฟังก์ชัน ล้างน้ำและแช่เพื่อป้องกันไม่ให้ผ้าเกิดรอยยับย่น ขณะไม่มีน้ำอยู่ในเครื่อง

ฟังก์ชันนี้จะแช่ผ้าไว้ในน้ำล้างขั้นสุดท้าย ถ้าคุณ ต้องการหมุนปั่นผ้าหลังจากฟังก์ชันล้างน้ำและ แช่ผ้า:

- 1. ปรับความเร็วการหมุนปั่น
- กดปุ่มเริ่ม/หยุดชั่วคราว โปรแกรมจะกลับมา ทำงานต่อ เครื่องชักผ้าจะระบายน้ำออกและ หมุนปั่นผ้า

ถ้าคุณ<sup>ู</sup>่ต้องการระบายน้ำออกเมื่อสิ้นสุดการ ทำงานของโปรแกรมชักโดยไม่หมุนปั่น ให้ใช้ ฟังก์ชันไม่หมุนปั่น

> จะไม่มีการเปลี่ยนแปลงในโปรแกรม หากขั้นตอนไม่อนุญาตการปรับความเร็ว การหมุนปั่น

คุณสามารถเปลี่ยนแปลงความเร็วการหมุนปั่น หลังจากที่โปรแกรมเริ่มทำงานก็ได้ถ้าขั้นดอน การซักอนุญาตให้ทำได้ จะไม่มีการเปลี่ยนแปลง กับโปรแกรมถ้าขั้นดอนไม่อนุญาตให้ทำได้

#### แช่ผ้า

ถ้าคุณจะไม่โหลดผ้าต่อทันทีหลังจากโปรแกรม การซักทำงานเสร็จสิ้น คุณสามารถใช้ฟังก์ชัน ล้างน้ำและแช่ผ้าไว้ในน้ำล้างขั้นสุดท้ายเพื่อ ป้องกันไม่ให้ผ้าเกิดรอยยับย่นขณะไม่มีน้ำอยู่ใน เครื่อง กดปุ่มเริ่ม/หยุดชั่วคราวหลังจาก กระบวนการเสร็จสิ้นถ้าคุณต้องการระบายน้ำออก โดยไม่หมุนปั่นผ้า โปรแกรมจะกลับมาทำงานต่อ และเสร็จสิ้นหลังจากระบายน้ำออก ถ้าคุณต้องการหมุนปั่นผ้าที่แข่ไว้ในน้ำ ให้ปรับ ความเร็วการหมุนปั่นและกดปุ่มเริ่ม/หยุดขั้วคราว โปรแกรมจะกลับมาทำงานต่อ น้ำถูกระบายออก ผ้าจะถูกหมุนปั่นและโปรแกรมทำงานเสร็จสิ้น

# 6.8 การเลือกฟังก์ชันเสริม

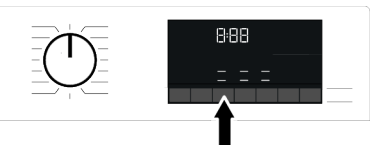

เลือกฟังก์ชันเสริมที่ต้องก<sup>า</sup>รก่อนจะเริ่มทำงาน ของโปรแกรม เมื่อใดก็ตามที่เลือกโปรแกรมซัก ไอคอนของสัญลักษณ์ฟังก์ชันเสริมที่เลือกพร้อม กันจะดิดขึ้น

เมื่อกดป่มฟังก์ชันเสริมที่ไม่สามารถ i เลือกใช้ร่วมกันโปรแกรมซักในปัจจบัน ้เครื่องซักผ้าจะส่งสัญญาณเสียงเตือน บางฟังก์ชันจะไม่สามารถเลือกพร้อมกัน ได้ ถ้าฟังก์ชันเสริมตัวที่สองขัดแย้งกับ ้ฬงก์ชันเสริมตัวเลือกที่เลือกไว้ก่อนเริ่ม ทำงานของเครื่องซักผ้า ฟังก์ชันที่เลือก ก่อนจะถกยกเลิกและการเลือกฟังก์ชัน เสริมตัวที่สองจะยังคงมีผลเปิดทำงาน ด้วอย่างเช่น ถ้าคณต้องการเลือก ้ฟังก์ชันซักเร็วหลังจากเลือก น้ำเพิ่มเติม ฟังก์ชันน้ำเพิ่มเดิมจะถกยกเลิกและ ฟังก์ชันซักด่วนจะมีผลเปิดทำงาน คณไม่สามารถเลือกฟังก์ชันเสริมที่ไม่ สามารถทำงานร่วมกับโปรแกรมได้ (ดที่ "ตารางโปรแกรมและการใช้พลังงาน") บางโปรแกรมซักจะมีฟังก์ชันเสริมที่จะ ต้องทำงานพร้อมกัน ซึ่งจะไม่สามารถ ียกเลิกฟังก์ชันเหล่านั้นได้ กรอบของ ฟังก์ชันเสริมจะไม่ติดสว่าง จะติดสว่าง เฉพาะพื้นที่ด้านในเท่านั้น

### 6.8.1ฟังก์ชันเสริม

### ขักล้างเบื้องต้น

การซักล่วงหน้าจะมีประโยชน์สำหรับผ้าที่สกปรก มากเท่านั้น การไม่ใช้ฟังก์ชันการซักล่วงหน้าจะ ช่วยประหยัดพลังงาน น้ำ ผงซักฟอก และเวลา

#### เร็วพิเศษ

หลังจากเลือกโปรแกรมซัก คุณสามารถกดปุ่ม การตั้งค่าซักเร็ว เพื่อลดระยะเวลาของโปรแกรม ซักได้ สำหรับบางโปรแกรม อาจลดระยะเวลา การซักได้ถึง 50% แม้ว่าเวลาจะสั้นลง แต่ยังมี ประสิทธิภาพการซักดีเพียงพอด้วยอัลกอรอทึมที่ มีการเปลี่ยนแปลง

แม้ว่าแต่ละโปรแกรมชักจะแตกต่างกัน เมื่อคุณ กดปุ่มขักด่วนหนึ่งครั้ง ระยะเวลาจะลดลงที่ระดับ หนึ่ง ถ้าคุณกดปุ่มดังกล่าวเป็นครั้งที่สอง ระยะ เวลาจะลดลงไปที่ระยะเวลาขั้นต่า

อย่าใช้ปุ่มปรับการซักเร็วเมื่อซักผ้าที่สกปรกมาก ทั้งนี้เพื่อให้ได้ประสิทธิภาพการซักดีขึ้น ใช้ปุ่มซักเร็วสำหรับผ้าที่สกปรกปานกลางและ น้อยและลดระยะเวลาการซักของโปรแกรมซัก

### ● ไอน้ำ

ฟังก์ชันนี้ช่วยลดรอยยับย่นของผ้าฝ้าย ผ้า สังเคราะห์ และผ้าเส้นใยผสม ลดระยะเวลาการ รีดผ้า และขจัดคราบสกปรกด้วยการทำให้อ่อน นุ่มลง

\*่ ภายใต้เงื่อนไขที่ใช้งานฟังก์ชันจ่ายไอน้ำเมื่อ สิ้นสุดการทำงานของโปรแกรมชัก ผ้าของคุณ อาจอุ่นขึ้นเมื่อสิ้นสุดการชัก นี่เป็นสิ่งที่จะเกิดขึ้น ภายในเงื่อนไขการทำงานของโปรแกรมชัก

> เมื่อคุณเปิดใช้งานฟังก์ชันจ่ายไอน้ำ อย่าใช้ผงซักฟอกชนิดเหลวหากเครื่อง ชักผ้าไม่มีคุณสมบัติถังบรรจุของเหลว หรือการจ่ายผงซักฟอกชนิดเหลว มี ความเสี่ยงที่จะเกิดคราบด่างบนผ้า

# • การเชื่อมต่อ 🗋

คุณสามารถใช้พึงก์ชันเสริมนี้เพื่อเชื่อมต่อเครื่อง ชักผ้ากับอุปกรณ์สมาร์ท สำหรับข้อมูลโดย ละเอียด ดูที่คุณสมบัดิของฟังก์ชัน HomeWhiz และฟังก์ชันรีโมทคอนโทรล

### โปรแกรมที่เลือกกำหนดเอง

คุณสามารถใช้ฟังก์ชันเสริมนี้เฉพาะสำหรับ โปรแกรมชักผ้าฝ้ายและผ้าสังเคราะห์ร่วมกับ แอปพลิเคชัน HomeWhiz เท่ากัน เมื่อเปิดใช้ งานฟังก์ชันเสริมนี้แล้ว คุณสามารถเพิ่มขั้นดอน การล้างน้ำเสริมนี้แล้ว คุณสามารถเพิ่มชั้นดอน โปรแกรมชัก คุณสามารถเลือกและใช้งาน ฟังก์ชันเสริมที่บางฟังก์ชันแม้ว่าจะไม่พบบน เครื่องซักผ้าของคุณก็ตาม คุณสามารถเพิ่มหรือ ลดเวลาของโปรแกรมชักผ้าฝ้ายและผ้า สังเคราะห์ภายในช่วงที่ปลอดภัย

เมื่อเลือกพึงก์ชันเสริมของโปรแกรม พิเศษแล้ว ประสิทธิภาพการซักและการ ใช้พลังงานจะแดกต่างไปจากค่าที่ให้ไว้

### 6.8.2ฟังก์ชัน/โปรแกรมชักที่เลือกโดย การกดปุ่มฟังก์ชันค้างไว้ 3 วินาที

ทำความสะอาดถังชัก 🏵 3"

กดปุ่มพึงก์ชันเสริมที่เกี่ยวข้องค้างไว้ 3 วินาที เพื่อเลือกโปรแกรม การทำงานถังซักเป็นประจำ (ทุก 1 ถึง 2 เดือน) จะช่วยให้มั่นใจในสุขอนามัย ที่จำเป็น ไอน้ำจะถูกจ่ายก่อนเริ่มทำงานของ โปรแกรมเพื่อทำให้สิ่งดกค้างในถังซักอ่อนนุ่ม เปิดใช้โปรแกรมเมื่อนำผ้าออกจากเครื่องซักผ้า หมดแล้ว เพื่อผลลัพธ์ที่ดีขึ้น ให้ใช้สารด้านทาน คราบตะกอนผง (สารทำความสะอาดถังซัก) ที่ เหมาะกับเครื่องซักผ้าลงในช่องผงซักฟอก หมายเลข "2" เปิดประตูโหลดผ้าค้างไว้ครึ่งหนึ่ง หลังจากโปรแกรมสิ้นสุดเพื่อให้ด้านในเครื่องซัก ผ้าแห้งสนิท

นี่ไม่ใช่โปรแกรมซักผ้า แต่เป็นโปรแกรม บำรุงรักษาเครื่อง อย่าเปิดใช้โปรแกรมนี้ในขณะที่มีสิ่งของ อยู่ด้านในเครื่อง เมื่อคุณพยายามใช้งาน เครื่องซักผ้าจะตรวจจับการมีอยู่ของ โหลดโดยอัตโนมัติ และอาจปิด โปรแกรมหรือทำงานต่อตามรุ่นเครื่อง ซักผ้าของคุณ หากโปรแกรมทำงานต่อ คุณจะไม่ได้ประสิทธิภาพการทำความ สะอาดที่ดี

ต้านทานรอยยับย่น+ ∛ึ่∃"

ฟังก์ชันนี้ถูกเลือกเมื่อมีการกดปุ่มฟังก์ชันเสริมที่ เกี่ยวข้องและกดค้างไว้ 3 วินาที และไฟการ ดิดตามโปรแกรมสำหรับขั้นตอนที่เกี่ยวข้องจะติด สว่าง เมื่อเลือกใช้ฟังก์ชันนี้ ถังซักจะหมุนนาน สูงสุด 8 ชั่วโมงเพื่อป้องกันไม่ให้ผ้าเกิดรอยยับ ย่นเมื่อสิ้นสุดการทำงานของโปรแกรม คุณ สามารถยกเลิกโปรแกรมนี้และนำผ้าออกมาจาก เครื่องได้ตลอดเวลาในระหว่างช่วงเวลา 8 ชั่วโมง กดปุ่มเลือกฟังก์ชันหรือปุ่มเปิด/ปิดเครื่อง ซักผ้าเพื่อยกเลิกฟังก์ชัน ไฟการติดตาม โปรแกรมซักจะยังติดสว่างจนกว่าฟังก์ชันจะถูก ยกเลิกหรือขั้นตอนทำงานเสร็จสิ้น ถ้าไม่ได้ ยกเลิกฟังก์ชัน ฟังก์ชันจะยังทำงานในรอบการ ชักต่อมาด้วย

• ล้างน้ำพิเศษ //\\3"

สามารถเลือกพึงก์ชันนี้โดยการกดปุ่มพึงก์ชัน เสริมที่เกี่ยวข้องค้างไว้ 3 วินาที ฟังก์ชันนี้อนุญาตให้เครื่องซักผ้าทำขั้นตอนล้าง น้ำเพิ่มเติมนอกเหนือจากหนึ่งครั้งที่ทำปกติหลัง การชักหลัก ดังนั้น ช่วยลดความเสี่ยงสำหรับ ผิวหนังที่แพ้ง่าย (ผิวทารก ผิวที่แพ้ง่าย ฯลฯ) จะ ได้รับผลกระทบจากผงซักฟอกที่ตกค้างบนผ้า น้อยลง

# • ล็อกป้องกันเด็ก 🗓 🛙

ใช้การล็อกป้องกันเด็กเพื่อป้องกันไม่ให้เด็กไป แทรกสอดการทำงานของเครื่องซักผ้า ดังนั้นคุณ สามารถหลีกเลี่ยงการเปลี่ยนแปลงใดๆ ขณะที่ โปรแกรมกำลังทำงาน

(i)

คุณสามารถเปิดและปิดเครื่องซักผ้าด้วย ปุ่มเปิด/ปิดเมื่อดัวล็อกป้องกันเด็กเปิด ทำงาน เมื่อคุณเปิดเครื่องซักผ้าอีกครั้ง โปรแกรมซักจะทำงานต่อจากจุดที่หยุด ทำงานไป เมื่อตัวล็อกป้องกันเด็กถูกเปิดทำงาน จะ มีสัญญาณเสียงถ้ากดปุ่มใดๆ สัญญาณ เสียงจะถูกยกเลิกถ้ากดปุ่มใดๆ ห้าครั้ง ต่อเนื่องกัน

### การเปิดทำงานของตัวล็อกป้องกันเด็ก:

กดปุ่มฟังก์ชันเสริมที่เกี่ยวข้องค้างไว้ 3 วินาที เมื่อการนับถอยหลัง ``3-2-1'' บนจอแสดงผล เสร็จสิ้น สัญลักษณ์ตัวล็อกป้องกันเด็กจะปรากฏ ขึ้นบนหน้าจอ เมื่อการเดือนนี้แสดงขึ้น คุณ สามารถปล่อยปุ่มฟังก์ชันเสริม 3

#### การปิดทำงานของตัวล็อกป้องกันเด็ก: กดปุ่มฟังก์ชันเสริมที่เกี่ยวข้องค้างไว้ 3 วินาที เมื่อการนับถอยหลัง ``3-2-1'' บนจอแสดงผล เสร็จสิ้น สัญลักษณ์ตัวล็อกป้องกันเด็กจะหายไป

### • บลูทูธ 🔻 3"

คุณส<sup>้</sup>ามารถใช้ฟังก์ชันการเชื่อมต่อบลูทูธเพื่อจับ คู่เครื่องซักผัากับอุปกรณ์สมาร์ทของคุณ ด้วยวิธี นี้คุณสามารถใช้อุปกรณ์สมาร์ทเพื่อรับข้อมูล เกี่ยวกับเครื่องซักผ้าและควบคุมเครื่องได้

### วิธีการเปิดใช้การเชื่อมต่อบลูทูธ:

กดปุ่มฟังก์ชันรีโมทคอนโทรลค้างไว้ 3 วินาที ไฟ นับถอยหลัง "3-2-1″ จะแสดงขึ้น จากนั้นไอคอน บลูทูธจะปรากฏบนจอแสดงผล ปล่อยปุ่มฟังก์ชัน รีโมทคอนโทรล ไอคอนบลูทูธจะกะพริบใน ระหว่างที่เครื่องซักผ้าจับคู่กับอุปกรณ์สมาร์ท ถ้า การเชื่อมต่อสำเร็จ ไอคอนจะดิดคงที่

### วิธีการปิดใช้การเชื่อมต่อบลูทูธ:

ึกดปุ่มพึงก์ชันรีโมทคอนโทรลค้างไว้ 3 วินาที ไฟ นับถอยหลัง ``3-2-1″ จะแสดงขึ้น จากนั้นไอคอน บลูทูธจะหายไปจากจอแสดงผล

จะต้องทำการตั้งค่าครั้งแรกของ แอปพลิเคชัน HomeWhiz ให้เสร็จสิ้น เพื่อเปิดใช้งานการเชื่อมต่อบลูทูธ หลัง จากตั้งค่า การกดปุ่มฟังก์ชัน รีโมทคอนโทรลในขณะลูกบิดอยู่ที่ ดำแหน่งดาวน์โหลดโปรแกรม/ รีโมทคอนโทรลจะเปิดใช้งานการเชื่อม ต่อบลูทูธโดยอัดโนมัดิ

# 6.9 เวลาสิ้นสุด

### การแสดงผลเวลา

เมื่อเลือกฟังก์ชันเวลาสิ้นสุดแล้ว เวลาคงเหลือ จนโปรแกรมเริ่มทำงานจะแสดงขึ้นในหน่วยชม. เช่น 1 ชม., 2 ชม. และเวลาคงเหลือจนถึง โปรแกรมทำงานเสร็จสิ้นหลังจากเริ่มทำงานจะ แสดงขึ้นในหน่วยชั่วโมงและนาที เช่น ดัวอย่างนี้ คือ 01:30

ระยะเวลาของโปรแกรมการซักจะแตก ต่างไปจากค่าที่หัวข้อ "ตารางโปรแกรม และการใช้พลังงาน" ขึ้นอยู่กับแรงดันน้ำ ความกระด้างของน้ำและอุณหภูมิน้ำ อุณหภูมิแวดล้อม ปริมาณผ้าและขนิด ของผ้า ฟังก์ชันเสริมที่เลือก และการ เปลี่ยนแปลงของแรงดันไฟฟ้าหลักที่ จ่าย

ด้วยฟังก์ขันเวลาสิ้นสุดนี้ สามารถตั้งเวลาสิ้นสุด ของโปรแกรมได้นานสูงสุดถึง 24 ชั่วโมง หลัง จากกดปุ่มเวลาสิ้นสุด เวลาสิ้นสุดโดยประมาณ ของโปรแกรมชักจะแสดงขึ้น ถ้าดั้งค่าเวลาสิ้นสุด แล้ว ดัวบ่งขึ้เวลาสิ้นสุดจะติดสว่าง

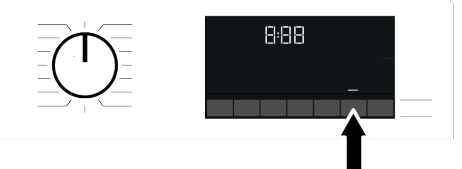

คุณจะต้องกดปุ่มเริ่ม/หยุดชั่วคราวหลังจากปรับ ค่าเวลาเพื่อให้ฟังก์ชันเวลาสิ้นสุดทำงานและ โปรแกรมซักทำงานเสร็จสิ้นที่เวลาสิ้นสุดที่ตั้งไว้

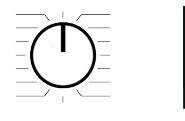

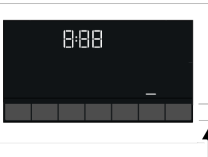

ถ้าคุณต้องการยกเลิกฟังก์ชั้นเวลาสิ้นสุด ให้กด ปุ่มเปิด/ปิดเพื่อปิดและเปิดเครื่องซักผ้า

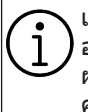

เมื่อคุณเปิดใช้ฟังก์ชันเวลาสิ้นสุดแล้ว อย่าเดิมผงซักฟอกชนิดเหลวลงในช่อง ผงซักฟอกชนิดผงช่องหมายเลข 2 มี ความเสี่ยงที่จะเกิดคราบด่างบนผ้า

- เปิดประดูโหลดผ้า ใส่ผ้าลงไปแล้วใส่ผง ชักฟอก ฯลฯ
- เลือกโปรแกรมการซัก อุณหภูมิ ความเร็วการ หมุนปั่น และฟังก์ชันเสริมตามที่จำเป็น
- ตั้งเวลาสิ้นสุดที่ต้องการโดยการกดปุ่มเวลา สิ้นสุด ไฟดัวบ่งชี้เวลาสิ้นสุด
- กดปุ่มเริ่ม/หยุดชั่วคราว การนับถอยหลังของ เวลาจะเริ่มต้น

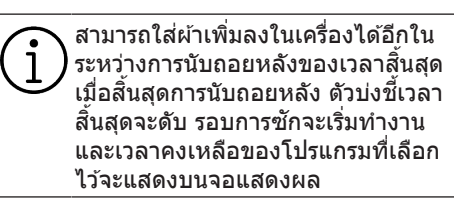

### 6.10 การเริ่มทำงานของโปรแกรม

- กดปุ่มเริ่ม/หยุดชั่วคราวเพื่อเริ่มทำงานของ โปรแกรม
- ไฟของปุ่มเริ่ม/หยุดชั่วคราวที่ดับอยู่ก่อนเริ่ม ทำงานจะดิดขึ้นคงที่ บ่งชี้ว่าโปรแกรมชักเริ่ม ทำงานแล้ว

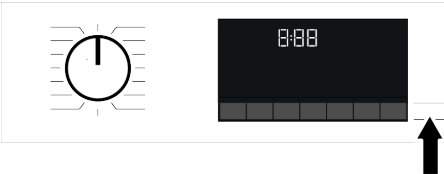

 ประดูโหลดผ้าถูกล็อกไว้ สัญลักษณ์ล็อก ประดูจะปรากฏขึ้นบนจอแสดงผลหลังจาก ประดูโหลดผ้าถูกล็อกไว้

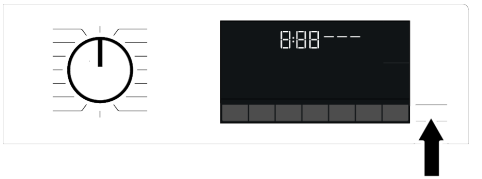

 ไฟดัวบ่งชี้การดิดตามโปรแกรมบนจอแสดง ผลจะแสดงขั้นดอนโปรแกรมในปัจจุบัน

# 6.11 ล็อกประตูโหลดผ้า

เครื่องซักผ้ามีระบบล็อกที่ประตูโหลดผ้าเพื่อ ป้องกันการเปิดประตูโหลดในกรณีที่ระดับน้ำยัง ไม่เพียงพอ

สัญลักษณ์ "ล็อกประตู″ จะปรากฏขึ้นบนจอแสดง ผลหลังจากประตูโหลดผ้าถูกล็อกไว้

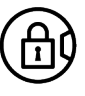

(i)

ประดูจะถูกล้อกถ้าเลือกพึงก์ชัน รีโมทคอนโทรล เพื่อเปิดประดู คุณจะ ต้องปิดพืงก์ชันการเริ่มทำงานจากระยะ ไกลโดยการกดปุ่มเริ่มทำงานจากระยะ ไกลหรือเปลี่ยนแปลงดำแหน่งโปรแกรม

### การเปิดประตูโหลดในกรณีไฟฟ้าดับ:

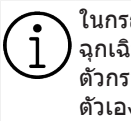

ในกรณีไฟฟ้าดับ คุณสามารถใช้มือจับ ฉุกเฉินสำหรับประตูโหลดข้างใต้ฝ่าปิด ตัวกรองป็มเพื่อเปิดประตูโหลดผ้าด้วย ดัวเองได้

เพื่อหลีกเลี่ยงน้ำไหลลันก่อนเปิดประดู โหลด ตรวจสอบว่าไม่มีน้ำคงเหลือด้าน ในเครื่องแล้ว

- 1. ปิดเครื่อง แล้วถอดปลั๊กไฟของเครื่อง
- เปิดฝาครอบตัวกรองปั๊ม

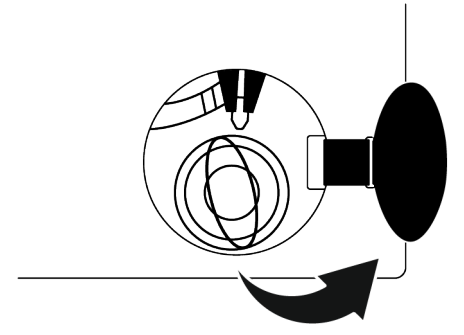

- ใช้เครื่องมือดึงมือจับฉุกเฉินของประตูโหลด แล้วปล่อย จากนั้นเปิดประตูโหลดผ้า
- ถ้าประดูโหลดผ้าไม่เปิด ให้ทำซ้ำขั้นตอน ก่อนหน้า

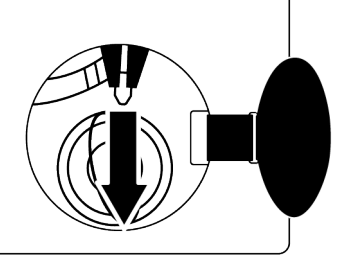

### 6.12 การเปลี่ยนแปลงการเลือก โปรแกรมหลังจากโปรแกรมชัก เริ่มทำงานแล้ว

### การเพิ่มเสื้อผ้าเข้าไปหลังจากโปรแกรมชัก เริ่มทำงานแล้ว Ҕี่∽ื่:

ถ้าระดับน้ำในเครื่องเหมาะสมเมื่อคุณกดปุ่มเริ่ม/ หยุดชั่วคราว ตัวล็อกประตูจะถูกปิดทำงานและ ประตูจะเปิดขึ้น ให้คุณใส่ผ้าเข้าไปได้ สัญลักษณ์ ล็อกประตูบนจอแสดงผลจะดับเมื่อตัวล็อกประตู ถูกปิดทำงาน หลังจากใส่ผ้า ให้ปิดประตูโหลด แล้วกดปุ่มเริ่ม/หยุดชั่วคราวหนึ่งครั้งเพื่อทำงาน ของรอบการชักต่อ

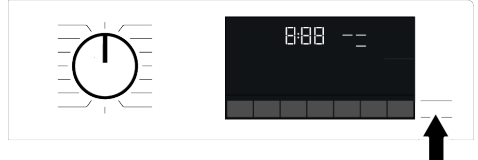

ถ้าระดับน้ำในเครื่องเหมาะสมเมื่อคุณกดปุ่มเริ่ม/ หยุดชั่วคราว จะไม่สามารถปิดทำงานของตัวล็อก ประดูและสัญลักษณ์ล็อกประดูบนจอแสดงผลจะ ยังคงติดสว่าง

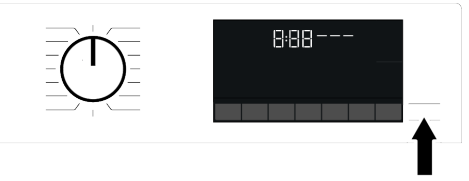

ถ้าอุณหภูมิน้ำด้านในเครื่องสูงกว่า 50°C คุณไม่สามารถปิดทำงานตัวล็อกประตู ด้วยเหตุผลเพื่อความปลอดภัย แม้ว่า ระดับน้ำจะเพียงพอแล้วก็ตาม

**การสลับเครื่องไปที่โหมดหยุดชั่วคราว″** กดปุ่มเริ่ม/หยุดชั่วคราวเพื่อสลับเครื่องไปที่โหมด หยุดชั่วคราว สัญลักษณ์หยุดชั่วคราวจะดิด กะพริบบนจอแสดงผล

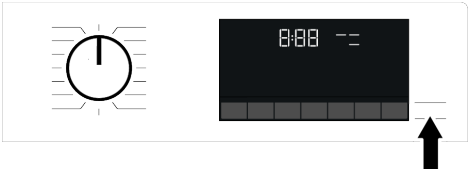

#### การเปลี่ยนแปลงการเลือกโปรแกรมหลังจาก โปรแกรมชักเริ่มทำงานแล้ว:

คุณไม่สามารถเปลี่ยนโปรแกรมขณะที่โปรแกรม ปัจจุบันกำลังทำงาน คุณสามารถเลือกโปรแกรม ซักใหม่หลังจากสลับโปรแกรมปัจจุบันไปที่โหมด หยุดชั่วคราว

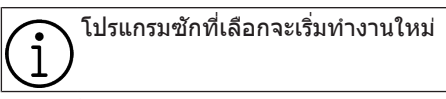

#### การเปลี่ยนแปลงฟังก์ชันเสริม ความเร็ว และ อุณหภูมิ:

คุณสามารถยกเลิกหรือเปิดใช้พึงก์ชันเสริมได้ขึ้น อยู่กับว่าเครื่องทำงานถึงขั้นตอนใดแล้ว ดูที่ "การ เลือกพึงก์ชันเสริม″

นอกจากนี้คุณยังสามารถเปลี่ยนค่าความเร็วและ อุณหภูมิ ดูที่ `การเลือกความเร็วการหมุนปั่น" และ "การเลือกอุณหภูมิ"

> ประตูโหลดจะไม่เปิดถ้าอุณหภูมิน้ำใน เครื่องอยู่ที่ระดับสูงหรือระดับน้ำเกินกว่า เส้นฐานของประตูโหลดผ้า

## 6.13 การยกเลิกโปรแกรมขัก

โปรแกรมซักจะถูกยกเลิกเมื่อหมุนลูกบิดเลือก โปรแกรมไปที่โปรแกรมอื่นหรือใช้ลูกบิดเลือก โปรแกรมเพื่อปิดเครื่องแล้วเปิดใหม่อีกครั้ง

ถ้าคุณหมุนลูกบิดเลือกโปรแกรมเมื่อตัว ถ้อกป้องกันเด็กทำงานอยู่ โปรแกรมชัก จะไม่ถูกยกเลิก คุณจะต้องยกเลิกตัว ล็อกป้องกันเด็กก่อน ถ้าคุณต้องการเปิดประตูโหลดผ้าหลัง จากยกเลิกโปรแกรมชักแต่ไม่สามารถ เปิดประตูโหลดได้เนื่องจากระดับน้ำใน เครื่องสูงกว่าเส้นฐานของประตูโหลดผ้า ให้ใช้ลูกบิดเลือกโปรแกรมหมุนไปที่ โปรแกรม ปั้ม+หมุนปั่น และถ่ายน้าใน เครื่องออก

# 6.14 การสิ้นสุดของโปรแกรมซัก

สัญลักษณ์สิ้นสุดจะปรากฏขึ้นบนจอแสดงผลเมื่อ โปรแกรมทำงานเสร็จสิ้น

ถ้าคุณไม่กดปุ่มใดๆ ภายใน 10 นาที เครื่องจะ สลับไปที่โหมดปิดเครื่อง จอแสดงผลและไฟดัว บ่งขี้ทั้งหมดจะดับ

ขั้นตอนของโปรแกรมซักที่ทำงานเสร็จสิ้นแล้วจะ แสดงขึ้นถ้าคุณกดปุ่มเปิด/ปิด

### 6.15 คุณสมบัติ HomeWhiz และ ฟังก์ชันรีโมทคอนโทรล

คุณสมบัติ HomeWhiz ให้คุณสามารถควบคุม เครื่องซักผัาโดยใช้อุปกรณ์สมาร์ทและรับข้อมูล เกี่ยวกับสถานะของเครื่องซักผ้า ด้วย แอปพลิเคชัน HomeWhiz คุณสามารถใช้อุปก รณ์สมาร์ทของคุณเพื่อทำงานหลากหลายอย่าง บนเครื่องซักผ้าได้ ยิ่งไปกว่านั้น คุณสามารถใช้ คุณสมบัติบางรายการเฉพาะกับฟังก์ชันการ ทำงานของคุณสมบัติ HomeWhiz เท่านั้น ในการใช้คุณสมบัติ HomeWhiz เท่านั้น ในการใช้คุณสมบัติบลูทูธของเครื่องซักผ้า คุณ จะต้องดาวน์โหลดแอปพลิเคชัน HomeWhiz จากแอปสโตร์ของอุปกรณ์สมาร์ท ต้องเชื่อมต่ออุปกรณุสมาร์ทเข้ากับอินเทอร์เน็ด เพื่อติดตั้งแอปพลิเคชัน

ถ้าคุณใช้แอปพลิเคชันเป็นครั้งแรก โปรดทำตาม คำแนะนำบนหน้าจอเพื่อเสร็จสิ้นการลงทะเบียน บัญชีของคุณ เมื่อเสร็จสิ้นการลงทะเบียน คุณ สามารถใช้เครื่องซักผ้าด้วยคุณสมบัดิ HomeWhiz ในบ้านของคุณผ่านบัญชีนี คุณสามารถแตะที่แท็บ "Appliances" ใน แอปพลิเคชัน HomeWhiz เพื่อดูแอปพลิเคชันที่ ผูกโยงกับบัญชีของคุณ หลังจากติดตั้ง แอปพลิเคชัน ฟังก์ชัน HomeWhiz จะอนุญาตให้ เครื่องชักผ้าส่งการแจ้งเดือนถึงคุณผ่านอุปกรณ์ สมาร์ทของคุณได้

เพื่อที่จะใช้ฟังก์ชั้นของแอปพลิเคชัน HomeWhiz จะด้องดิดดังแอปพลิเคชัน บนอุปกรณ์สมาร์ทและจับคู่กับเครื่องซัก ผ้าผ่านบลูทูธ ถ้าเครื่องซักผ้าของคุณไม่ ได้จับคู่กับอุปกรณ์สมาร์ท เครื่องจะ ทำงานเป็นเครื่องชักผ้าปกดิที่ไม่มี คุณสมบัติ HomeWhiz เครื่องซักผ้าของคุณจะทำงานเมื่อจับคู่ กับอุปกรณ์สมาร์ทผ่านบลูทูธ การ ควบคุมที่ทำผ่านแอปพลิเคชันจะถูกเปิด ใช้งานผ่านการจับคู่ระหว่างอุปกรณ์ ดัง นั้นจะต้องมีความแรงสัญญาณระหว่าง เครื่องซักผ้าและอุปกรณ์สมาร์ทที่เพียง พอด้วย ไปที่ www.homewhiz.com เพื่อด

เบท www.homewhiz.com เพอดู เวอร์ชัน Android และ iOS ที่รองรับโดย แอปพลิเคชัน HomeWhiz

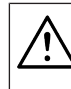

มาตรการด้านความปลอดภัยทั้งหมดที่ อธิบายไว้ในหัวข้อ "**คำแนะนำด้าน ความปลอดภัยที่สำคัญ**" ของคู่มือผู้ ใช้อาจใช้กับการทำงานจากระยะไกล ผ่านฟังก์ชัน HomeWhiz เช่นกัน

# 6.15.1 การตั้งค่า HomeWhiz

เพื่อเรียกใช้แอปพลิเคชัน จะต้องจัดตั้งการเชื่อม ต่อระหว่างเครื่องซักผ้าของคุณกับแอปพลิเคชัน HomeWhiz ในการจัดดังการเชือมต่อ ให้ทำตาม ขั้นตอนที่ให้ไว้ด้านล่างสำหรับการตั้งค่าบน เครื่องซักผ้าของคุณและแอปพลิเคชัน HomeWhiz

 ถ้าคุณจะเพิ่มอุปกรณ์เป็นครั้งแรก ให้แตะที่ แท็บ "Appliances" บนแอปพลิเคชัน HomeWhiz เลือกปุ่ม "ADD APPLIANCE" (แตะที่นี่สำหรับการตั้งค่าแอปพลิเคชันใหม่) ในมุมขวาบน ทำการตั้งค่าโดยทำตามขั้นตอน ข้างล่างและขั้นตอนในแอปพลิเคชัน HomeWhiz  จะต้องปิดเครื่องซักผ้าก่อนทำการตั้งค่า แอปพลิเคชัน กดปุ่มอุณหภูมิและปุ่มฟังก์ชัน รีโมทคอนโทรลพร้อมกันค้างไว้ 3 วินาทีเพื่อ สลับเครื่องของคุณไปที่โหมดการตั้งค่า HomeWhiz

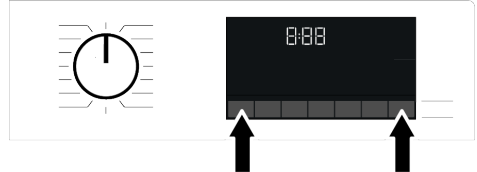

 เมื่อแอปพลิเคชันอยู่ในโหมดการดั้งค่า HomeWhiz คุณจะเห็นภาพเคลือนไหวบน หน้าจอและไอคอนบลูทูธจะติดกะพริบจนกว่า เครื่องซักผ้าจะจับคู่กับอุปกรณ์สมาร์ทสำเร็จ จะมีเพียงลูกบิดเลือกโปรแกรมเท่านั้นที่ใช้ได้ ในโหมดนี้ ปุ่มอื่นๆ จะไม่ทำงาน

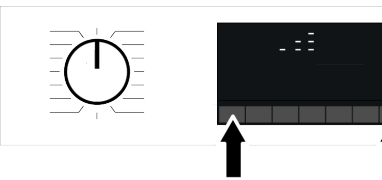

- ทำตามคำแนะนำในจอแสดงผลของ แอปพลิเคชัน HomeWhiz
- รอจนกว่าการติดตั้งจะเสร็จสมบูรณ์ เมื่อการ ดังค่าเสร็จสิ้น ให้ดั้งชื่อเครื่องชักผ้าของคุณ ดอนนี้ คุณสามารถแตะและเห็นผลิตภัณฑ์ ของคุณถูกเพิ่มลงในแอปพลิเคชัน HomeWhiz

| (i) | ถ้าคุณทำการตั้งค่าไม่สำเร็จภายใน 5<br>นาที เครื่องซักผ้าของคุณจะปิดโดย        |
|-----|-------------------------------------------------------------------------------|
| Ŀ   | อัตโนมัติ ซึ่งคุณจะต้องเริ่มขั้นตอนการ                                        |
|     | ตั้งค่าใหม่ ถ้ายั้งพบปัญหา โปรดติดต่อ                                         |
|     | ศูนย์บริการที่ได้รับอนุญ้าต                                                   |
|     | ค <sup>ุ</sup> ณสามารถใช้เครื่อง <sup>เ</sup> ชั <sup>้</sup> กผ้าร่วมกับอุปก |
|     | ร <sup>ุ</sup> ณ์สมาร์ทมากกว่าหนึ่งเครื่อง ซึ่งท่ำได้                         |
|     | โดยการดาวน์โหลดแอปพลิเคชัน                                                    |
|     | HomeWhiz ไปยังอุปกรณ์สมาร์ทเครื่อง                                            |
|     | อื่น เมื่อคณเปิดใช้แอปพลิเคชัน ให้เข้า                                        |
|     | ส่ระบบบั๊ญชีที่คณสร้างไว้และจับค่กับ                                          |
|     | เครื่องซักผ้าไว้แล้วก่อนหน้านั้น หรือ                                         |
|     | โปรดอ่านหัวข้อ "การตั้งค่าเครื่องซักผ้า                                       |
|     | ที่เชื่อมต่อกับบัญชีของคนอื่น"                                                |
|     | <b>e i i i i</b>                                                              |

คุณจะต้องทำการเชื่อมต่ออินเทอร์เน็ด บนอุปกรณ์สมาร์ทของคุณเพื่อทำการดั้ง ค่า HomeWhiz มิฉะนั้น คุณจะไม่ สามารถทำการตั้งค่าแอปพลิเคชัน HomeWhiz ได้ โปรดติดต่อผู้ให้บริการ อินเทอร์เน็ตถ้าคุณมีปัญหาเกี่ยวกับการ เชื่อมต่ออินเทอร์เน็ต

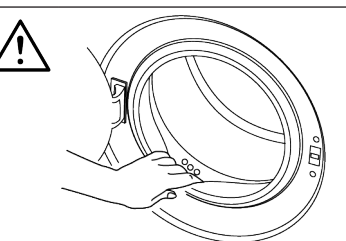

แอปพลิเคขัน HomeWhiz อาจกำหนด ให้คุณพิมพ์หมายเลขผลิตภัณฑ์ที่ระบุไว้ บนป้ายกำกับของผลิตภัณฑ์ คุณ สามารถดูป้ายกำกับผลิตภัณฑที่ด้านใน ของประตูโหลดผ้า หมายเลขผลิตภัณฑ์ จะอยู่ที่ป้ายกำกับนี้

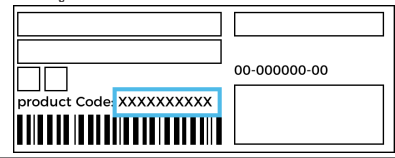

### 6.15.2 การตั้งค่าเครื่องขักผ้าที่เชื่อม ต่อกับบัญชีของคนอื่น

ถ้าเครื่องซักผ้าที่คุณต้องการใช้ถูกลงทะเบียนใน ระบบของบัญชีคนอื่นก่อนหน้านี้ คุณจะต้องจัด ทำการเชื่อมต่อใหม่ระหว่างแอปพลิเคชัน HomeWhiz และเครืองซักผ้า

- ดาวน์โหลดแอปพลิเคชัน HomeWhiz บนอุ ปกรณ์สมาร์ทเครื่องใหม่ที่คุณต้องการใช้
- สร้างบัญชีใหม่และเข้าสู่ระบบบัญชีบน แอปพลิเคชัน HomeWhiz
- ทำตามขั้นตอนที่อธิบายไว้ในการตั้งค่า HomeWhiz (การตั้งค่า HomeWhiz) และ ดำเนินการตั้งค่า

เนื่องจากคณสมบัติ HomeWhiz และ ฟังก์ชันรีโมทคอนโทรลบน แอปพลิเคชันของคณจะทำงานผ่านการ จับค่โดยใช้เทคโนโลยีบลทธ คณจะ สามารถใช้แอปพลิเคชัน HomeWhiz หนึ่งแอปต่อครั้งเท่านั้น

### 6.15.3 ฟังก์ชันรีโมทคอนโทรและการ ใจ้เงาบ

บลทธจะเปิดโดยอัตโนมัติหลังจากตั้งค่า HomeWhiz ในการเปิดหรือปิดใช้งานการเชื่อม ต่อบลูทูธ โปรดดูที่บลูทูธ 3‴

ถ้าคณปิดและเปิดเครื่องซักผ้าในขณะที่บลทธ เปิดทำงาน เครื่องจะเชื่อมต่อใหม่โดยอัตโนมัติ ในกรณีที่อุปกรณ์ที่จับคู่ไว้ไม่อยู่ในระยะสัญญาณ บลทธจะปิดทำงานโดยอัตโนมัติ ด้วยเหตผลนี้ คณจะต้องเปิดบลทธอีกครั้งถ้าต้องการใช้ฟังก์ชัน รีโมทคอนโทรล

คณสามารถตรวจสอบสัญลักษณ์บลทธบนจอแส ดงผลเพื่อติดตามสถานะการเชื่อมต่อของคณได้ ถ้าสัญลักษณ์มีไฟติดต่อเนื่อง แสดงว่าคณเชื่อม ต่อกับบลทธแล้ว ถ้าสัญลักษณ์มีไฟติดกะพริบ ้แสดงว่าเครื่องกำลังพยายามเชื่อมต่อ ถ้า สัญลักษณ์ดับลง หมายความว่าไม่ได้เชื่อมต่อ

ถ้าการเชื่อมต่อบลูทูธถูกเปิดใช้ในเครื่อง ซักผ้า จะสามารถเลือกฟังก์ชัน รีโบทคอบโทรลได้ ถ้าไม่สามารถเลือกฟังก์ชัน รีโมทคอนโทรล ให้ตรวจสอบสถานะ การเชื่อมต่อ ถ้าไม่สามารถจัดตั้งการ เชื่อมต่อ ให้ทำซ้ำการตั้งค่าเริ่มต้นบน เครื่องฑักผ้า **ข้อควรทราบ:** เพื่อเหตผลด้านความ ปลอดภัย ประตูโหลดผ้าจะล็อกไว้เสมอ เมื่อเปิดใช้ฟังก์ชันรีโมทคอนโทรลโดย ไม่คำนึงถึงโหมดการทำงาน ถ้าคุณ ต้องการเปิดประตโหลดผ้า คณจะต้อง บิดลกบิดเลือกโปรแกรมหรือกดปุ่ม รีโมทคอนโทรลเพื่อปิดใช้ฟังก์ชัน รีโมทคอนโทรล

้ถ้าคณต้องการควบคมเครื่องซักผ้าจากระยะไกล จะต้องเปิดใช้งานฟังก์ชันรีโมทคอนโทรลในขณะ ที่ลกบิดเลือกโปรแกรมอย่ที่ตำแหน่งดาวน์โหลด โปรแกรม/รีโมทคอนโทรลบนแผงควบคุมของ

้เครื่องซักผ้าหลังจากปิดประตเครื่องด้านหน้า เมื่อการเข้าถึงเครื่องซักผ้าสำเร็จ คณจะเห็นหน้า จอคล้ายกับด้านล่าง

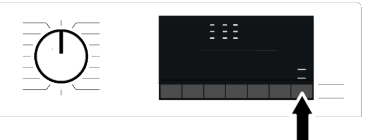

เมื่อฟังก์ชันรีโมทคอนโทรลถูกเปิดใช้ คุณ สามารถทำงานเฉพาะการจัดการ ปิดเครื่อง และ ติดตามสถานะผ่านเครื่องซักผ้าของคุณ และทุก ฟังก์ชันยกเว้นตัวล็อกป้องกันเด็กก็สามารถ จัดการผ่านแอปพลิเคชันด้วย คณสามารถตรวจสอบจากตัวบ่งชี้การทำงานบน ้ปุ่มว่าฟังก์ชันรีโมทคอนโทรลอยู่ที่สถานะเปิดใช้ หรือปิดใช้

ถ้าฟังก์ชันรีโมทคอนโทรลถกปิด การทำงาน ทั้งหมดจะทำผ่านเครื่อง สามารถติดตามเฉพาะ สถานะเท่านั้นผ่านแอปพลิเคชันได้ ้ถ้าไม่สามารถเปิดฟังก์ชันเริ่มทำงานจากระยะ ้ใกล คณจะได้ยินเสียงเดือนเมื่อกดป่ม กรณีจะ เกิดขึ้นเมื่อเปิดใช้แอปพลิเคชันและไม่มี ้แอปพลิเคชันที่จับค่กับบลทธ ตัวอย่างกรณีนี้ได้ก่ การตั้งค่าบลูทูธถูกปิดหรือฝาครอบผลิตภัณฑ์ เปิดอย่

เมื่อคณเปิดใช้ฟังก์ชันนี้ในเครื่องซักผ้า ฟังก์ชันนี้ จะยังอย่ในสถานะเปิดทำงานยกเว้นในสถานะ การณ์เฉพาะ และคณสามารถควบคมเครื่องซัก ผ้าจากระยะไกลผ่านบลทธได้

ในสถานะการณ์เฉพาะ เครื่องจะปิดใช้งานโดย อัตโนมัติเพื่อความปลอดภัย:

- เมื่อการจ่ายไฟให้เครื่องถกตัด
- เมื่อเปิดใช้ปุ่มเลือกโปรแกรมและเลือก โปรแกรมอื่น หรือไม่ได้เปิดแอปพลิเคชัน

# 6.15.4 การแก้ไขปัญหา

้ถ้าคุณมีปัญหาในการควบคุมหรือการเชื่อมต่อ ให้ ้ใช้ขั้นตอนต่อไปนี้ สังเกตดว่าปัญหายังเกิดขึ้น หรือไม่หลังจากทำการดำเนินการแก้ไขแล้ว

- 1. ตรวจสอบว่าอุปกรณ์สมาร์ทของคุณเชื่อมต่อ อย่กับเครือข่ายบ้านที่เกี่ยวข้อง
- 2. รีสตาร์ทแอปพลิเคชันของผลิตภัณฑ์
- 3. ปิดบลูทูธ จากนั้นเปิดใช้ผ่านแผงควบคุมของ ผ้ใช้

 ถ้าไม่สามารถจัดตั้งการเชื่อมต่อด้วยขั้นตอน ด้านบน ให้ทำข้าการตั้งค่าบนเครื่องขักผ้า ของคุณ

ถ้ายังพบปัญหา โปรดดิดต่อศูนย์บริการที่ได้รับ อนุญาต

# 6.16 ไฟบ่งชี้ของถังชัก

ไฟบ่งชี้ของถังซักของเครื่องจะติดในระหว่างการ เลือกโปรแกรม ไฟจะดับใน 10 นาทีหลังจาก โปรแกรมเริ่มทำงาน ถ้าไม่มีโปรแกรมเริ่มทำงาน หรือไม่ได้กดปุ่มภายใน 10 นาทีในระหว่างการ เลือกโปรแกรม ไฟบ่งชี้ของถังซักจะดับ ไฟบ่งชี้ของถังซักของเครื่องจะติดในหลังจากที่ โปรแกรมทำงารเสร็จสิ้น ไฟจะดับเมื่อคุณปิด เครื่องซักผ้าด้วยลูกบิดเลือกโปรแกรม ไฟของถัง ซักจะดับถ้าคุณไม่ได้กดปุ่มภายใน 10 นาทีหลัง จากโปรแกรมสิ้นสุดการทำงาน

# 7 การบำรุงรักษาและการทำความสะอาด

โปรดอ่านหัวข้อ "คำแนะนำด้านความ ปลอดภัย″ ก่อน!

อายุการใช้งานของเครื่องซักผ้าจะยาวนานขึ้น และปัญหาที่พบบ่อยจะน้อยลงถ้าทำความสะอาด เครื่องเป็นประจำ

## 7.1 การทำความสะอาดถังชัก

ทำความสะอาดลิ้นชักผงชักฟอกตามช่วงเวลา เป็นประจำ หนึ่งครั้งทุก 4 ถึง 5 รอบการชัก) ตาม ที่ระบุไว้ด้านล่างเพื่อป้องกันการสะสมดัวของผง ชักฟอกชนิดผง

ทำความสะอาดท่อดูดน้ำถ้ามีของผสมของน้ำ และน้ำยาปรับผ้านุ่มมากเกินไปในช่องใส่น้ำยา ปรับผ้านุ่ม

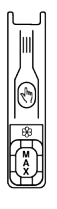

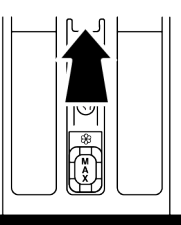

- กดส่วนที่ทำเครื่องหมายไว้ของท่อดูดน้ำ ภายในช่องใส่น้ำยาปรับผ้านุ่ม จากนั้นดึงลิ้น ชักเข้าหาดัวคุณเพื่อถอดออก
- ยกท่อดูดน้ำขึ้นแล้วถอดออกมาจากด้านหลัง ตามภาพ
- นำลิ้นชักและท่อดูดน้ำล้างน้ำในอ่างที่ใส่น้ำ อุ่นไว้เด็มอ่าง สวมถุงมือหรือใช้แปรงที่เหมาะ สมเพื่อป้องกันการสัมผัสไม่ให้ผิวของคุณกับ สิ่งตกค้างในลิ้นชัก

 ประกอบท่อดูดน้ำและลิ้นชักกลับเข้าไปให้ แน่นหลังทำความสะอาด

### 7.2 การทำความสะอาดประตูโหลดผ้า และถังชัก

สำหรับเครื่องซักผ้าที่มีโปรแกรมทำความสะอาด ถังซัก โปรดดูที่หัวข้อการใช้งานผลิตภัณฑ์

🔿 ทำซ้ำขั้นตอนการทำความสะอาดถังซัก

) ทุก 2 เดือน

ข้อควรทราบ: ใช้สารต้านทานคราบ ตะกอนที่เหมาะสำหรับเครื่องชักผ้า

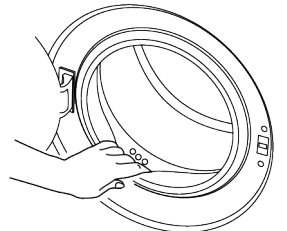

หลังการซักทุกรอบ ดรวจสอบให้แน่ใจว่าไม่มีสิ่ง แปลกปลอมตกค้างอยู่ในเครื่อง ถ้ารูของปะเก็นประตูโหลดผ้าที่แสดงในภาพอุด ดัน ให้เปิดรูโดยใช้แท่งไม้จิ้มฟืน วัสดุโลหะแปลกปลอมจะทำให้เกิดคราบสนิมใน ถังซักได้ ทำความสะอาดคราบบนผิวถังซักโดย ใช้สารทำความสะอาดสำหรับสเตนเลสสตีล ห้ามใช้แปรงขนเหล็กหรือแปรงลวด หากใช้จะ ทำให้สีเคลือบ ผิวเคลือบโครเมียม และผิว พลาสติกเสียหาย เราขอแนะนำให้ใช้ผ้าแห้งและสะอาดเช็ดปะเก็น ประตูโหลดผ้าหลังเสร็จสิ้นรอบของโปรแกรมซัก ซึ่งจะช่วยขจัดสิ่งตกค้างที่ปะเก็นของประตูโหลด ผ้าในเครื่องซักผ้าและป้องกันการเกิดกลิ่นผิด ปกติได้

### 7.3 การทำความสะอาดตัวเครื่องและ แผงควบคุม

ใช้ผ้าชุบน้ำผสมสบู่หรือผงซักฟอกที่ไม่กัดกร่อน ผิวตามที่จำเป็นเช็ดทำความสะอาดตัวเครื่อง และใช้ผ้าแห้งเช็ดให้แห้ง

ใช้เฉพาะผ้านุ่มชุบน้ำบิดหมาดเพื่อเช็ดทำความ สะอาดแผงควบคุม อย่าใช้ผลิตภัณฑ์ทำความ สะอาดที่มีน้ำยาฟอกขาวเป็นส่วนผสม

### 7.4 การทำความสะอาดตัวกรองช่องดูด น้ำเข้า

มีตัวกรองที่ปลายของวาล์วดูดน้ำเข้าแต่ละตัวที่ ด้านหลังของเครื่อง และรวมถึงที่ปลายของสาย ท่อดูดน้ำเข้าแต่ละตัวที่เชื่อมต่อกับก๊อกน้ำ ดัว กรองเหล่านี้ช่วยป้องกันไม่ให้สิ่งแปลกปลอมและ เศษวัสดุในน้ำเข้าไปในเครื่องซักผ้า ให้ทำความ สะอาดตัวกรองถ้าพบว่าสกปรก

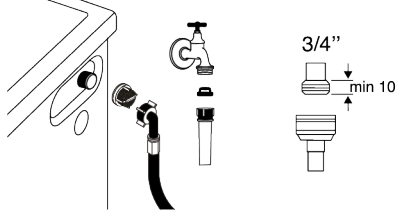

- 1. ปิดก๊อกน้ำ
- ถอดน็อตของสายท่อน้ำเข้าไปยังตัวกรองบน วาล์วช่องน้ำเข้า และทำความสะอาดด้วย แปรงที่เหมาะสม ถ้าตัวกรองสกปรกมากเกิน ไป ให้ขจัดออกด้วยคืมและทำความสะอาด
- ถอดตัวกรองที่ด้านเรียบของสายท่อน้ำเข้า ออกพร้อมกับปะเก็น และทำความสะอาดให้ ทั่วถึงภายใต้น้ำไหลผ่าน
- เปลี่ยนปะเก็นและตัวกรองอย่างระมัดระวัง และขันน็อดให้แน่นด้วยมือ

### 7.5 การระบายน้ำคงเหลือและการ ทำความสะอาดตัวกรองปั๊ม

ระบบดัวกรองในเครื่องซักผ้าจะป้องกันไม่ให้วัสดุ ของแข็ง เช่น กระดุม เหรียญ และเส้นด้ายไปอุด ดันใบพัดของปั๊มในระหว่างการระบายน้ำที่ซัก แล้วออก ซึ่งจะทำให้ระบายน้ำออกได้โดยไม่มี ปัญหาใดๆ และอายุการใช้งานของปั๊มจะนานขึ้น ถ้าเครื่องซักผ้าไม่สามารถระบายน้ำข้างในออก ไป แสดงว่าปั๊มอาจอุดดัน จะต้องทำความสะอาด ดัวกรองเมื่อพบว่าอุดดันหรือทำความสะอาดทุก 3 เดือน ให้ระบายน้ำออกให้หมดก่อนทำความ สะอาดดัวกรองปั๊ม

นอกจากนี้ ก่อนขนย้ายเครื่องซักผ้า (เช่น เมื่อ ย้ายบ้าน) จะต้องระบายน้ำในเครื่องออกให้หมด

### ข้อควรทราบ:

วัสดุแปลกปลอมที่ตกค้างในตัวกรองปั๊ม อาจทำให้เครื่องซักผ้าช่ารุดเสียหาย หรือทำให้เกิดปัญหาเสียงดัง ในภูมิภาคที่อาจเกิดการแข็งตัวของน้ำ จะต้องปิดก๊อกน้ำ ถอดสายท่อของระบบ ออก และระบายน้ำในตัวเครื่องออกให้ หมดเมื่อไม่ได้ใช้งานเครื่อง หลังการใช้งานแต่ละครั้ง ให้ปิดก๊อกน้ำ ที่ต่อกับสายท่อหลักของเครื่องซักผ้า

การทำความสะอาดตัวกรองที่สกปรกและ ระบายน้ำออก:

 ถอดปลั๊กไฟของเครื่องซักผ้าเพื่อตัดการจ่าย ไฟ

คุณหภูมิภายในเครื่องอาจเพิ่มสูงสุดถึง 90 ºC เพือป้องกันความเสียงของความ ร้อนลวก ให้ทำความสะอาดดัวกรอง หลังจากที่น้ำในเครื่องเย็นลงแล้ว

2. เปิดฝาครอบตัวกรอง

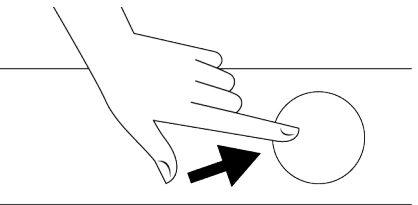

3. ทำตามขั้นตอนด้านล่างเพื่อระบายน้ำออก

#### ถ้าเครื่องซักผ้ามีสายท่อระบายน้ำฉุกเฉิน วิธี การระบายน้ำออกมีดังนี้:

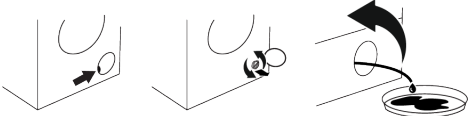

- ดึงสายท่อระบายน้ำฉุกเฉินออกจากตำแหน่ง
- วางปลายด้านหนึ่งของสายท่อลงในภาชนะ บรรจุขนาดใหญ่ ระบายน้ำลงในภาชนะบรรจุ โดยการดึงปลั๊กอุดที่ปลายสายท่อออก เมื่อน้ำ เด็มภาชนะแล้ว ให้ใช้ปลั๊กอุดที่ปลายสายท่อ ระบายน้ำในเครื่องออกให้หมดโดยการทำซ้ำ ขั้นดอนที่ระบุไว้ข้างดันหลังเทน้ำจากภาชนะ บรรจุทิ้งแล้ว

## 8 การแก้ไขปัญหา

โปรดอ่านหัวข้อ ``คำแนะนำด้านความ ปลอดภัย″ ก่อน!

#### โปรแกรมชักไม่เริ่มทำงานหลังจากปิดประดู โหลดผ้า

- ไม่ได้กดปุ่มเริ่ม / หยุดชั่วคราว / ยกเลิก >>> กดปุ่มเริ่ม / หยุดชั่วคราว / ยกเลิก
- อาจปิดประตูโหลดได้ยากในกรณีใส่ผ้าเข้าไป ในเครื่องมากเกินไป >>> ลดปริมาณผ้าที่ใส่ เข้าไปและตรวจสอบว่าได้ปิดประตูโหลดผ้า แน่นหนาดี

### ไม่สามารถเริ่มทำงานหรือเลือกโปรแกรมชัก

 เครื่องซักผ้าถูกสลับไปที่โหมดป้องกันดัวเอง เนื่องจากปัญหาการจ่ายพลังงาน (แรงดันไฟ จ่าย แรงดันน้ำ ฯลฯ) >>> เลือกโปรแกรมซัก อื่นโดยการหมุนปุ่มเลือกโปรแกรมหรือกดปุ่ม เปิด/ปิดค้างไว้ 3 วินาทีเพื่อยกเลิกโปรแกรม ทั้งนี้ขึ้นอยู่กับรุ่นเครื่องซักผ้าของคุณ โปรแกรมซักก่อนหน้าจะถูกยกเลิก ดูที่ การ ยกเลิกโปรแกรมซัก [▶ 30]

#### มีน้ำอยู่ในเครื่องชักผ้า

 อาจมีน้ำตกค้างอยู่ในเครื่องเนื่องจาก กระบวนการควบคุมคุณภาพในการผลิตที่ โรงงาน >>> ลักษณะนี้ไม่ใช่ข้อบกพร่อง น้ำ ดังกล่าวไม่เป็นอันตรายต่อเครื่องซักผ้า

### เครื่องซักผ้าไม่ดูดน้ำเข้าไป

- ไม่ได้เปิดก๊อกน้ำ >>> เปิดก๊อกน้ำ
- สายท่อน้ำหักงอ >>> ปรับสายท่อให้เรียบ
- ตัวกรองช่องน้ำเข้าอุดดัน >>> ทำความ สะอาดดัวกรอง

- เมื่อเสร็จสิ้นการระบายน้ำในเครื่อง ให้ใช้ปลั๊ก อุดปลายสายท่ออีกครั้งและใส่สายท่อกลับ เข้าไป
- ถอดตัวกรองปั๊ม
- ขจัดสิ่งตกค้างในตัวกรองรวมไปถึงเส้นด้าย ถ้ามี บริเวณพื้นที่ใบพัดของปั๊ม
- 2. ใส่ตัวกรองกลับเข้าไป
- ถ้าฝาปิดตัวกรองเป็นแบบสองชิ้น ให้ปิดฝา ปิดตัวกรองโดยการกดบนแถบ ถ้าเป็นแบบ ชิ้นเดียว ให้จัดดำแหน่งแถบที่ส่วนล่างลง ดำแหน่งก่อน แล้วกดส่วนบนเพื่อปิด
- ไม่ได้ปิดประตูโหลดผ้า >>> ปิดประตูโหลด ผ้า

### เครื่องซักผ้าไม่ระบายน้ำออก

- สายท่อระบายน้ำอุดตันหรือบิดม้วน >>> ขจัด การอุดตันหรือปรับสายท่อให้เรียบ
- ดัวกร่องปั๊มอุดดัน >>> ทำความสะอาดดัว กรองปั๊ม

### เครื่องซักผ้าสั่นหรือมีเสียงดัง

- การติดตั้งเครื่องซักผ้าไม่สมดุล >>> ปรับขา ตั้งเพื่อจัดสมดุลเครื่องซักผ้า
- มีวัสดุของแข็งเข้าไปในตัวกรองปั๊ม >>> ทำความสะอาดตัวกรองปั๊ม
- ไม่ได้ถอดสลักยึดเพื่อการขนส่ง >>> ถอด สลักยึดเพื่อการขนส่ง
- ใส่ปริมาณผ้าที่จะซักน้อยเกินไป >>> เพิ่มผ้า ที่จะซักุลงไปในเครื่องขักผ้า
- ใส่ผ้าที่จะชักเข้าไปในเครื่องชักผ้ามากเกินไป
   >> นำผ้าออกมาบางส่วนหรือใช้มือจัด กระจายผ้าหลวมๆ ในเครื่องชักผ้าเพื่อจัด สมดุลภายในเครื่อง
- เครื่องขักผ้าวางพิงกับวัสดุแข็ง >>> จัด ตำแหน่งไม่ให้เครื่องขักผ้าพิงกับวัสดุแข็ง

### มีน้ำรั่วออกมาจากด้านล่างของเครื่องชักผ้า

- สายท่อระบายน้ำอุดตันหรือบิดม้วน >>> ขจัด การอุดตันหรือปรับสายท่อให้เรียบ
- ดัวกรองปั๊มอุดดัน >>> ทำความสะอาดดัว กรองปั๊ม

#### เครื่องซักผ้าหยุดทำงานหลังจากเริ่มทำงาน ของโปรแกรมไม่นาน

 เครื่องซักผ้าหยุดทำงานชั่วคราวเนื่องจากแรง ดันไฟต่ำ >>> เครื่องซักผ้าจะกลับมาทำงาน ปกติเมื่อแรงดันไฟจ่ายกลับมาสู่ระดับปกติ

#### เครื่องขักผ้าระบายน้ำที่ดูดเข้ามาออกไป โดยตรง

 จัดดำแหน่งสายท่อระบายน้ำมีความสูงไม่เพียง พอ >>> ต่อสายท่อระบายน้ำตามที่อธิบายไว้ ในคู่มือผู้ใช้

#### ไม่สามารถมองเห็นน้ำในเครื่องชักผ้าใน ระหว่างการชัก

น้ำด้านในจะเป็นส่วนที่มองไม่เห็นของเครื่อง
 ซักผ้า >>> ลักษณะนี้ไม่ใช่ข้อผิดพลาด

### ไม่สามารถเปิดประตูโหลดผ้าได้

- ดัวล็อกประตูโหลดผ้าเปิดทำงานเนื่องจาก ระดับน้ำในเครื่องซักผ้า >>> ระบายน้ำออก โดยการเรียกใช้โปรแกรมปุ๊มหรือหมุนปุ่น
- เครื่องซักผ้าทำให้น้ำร้อนขึ้นหรืออยู่ที่รอบการ หมุนปั่น >>> รอจนกว่าโปรแกรมซักจะเสร็จ สิ้น
- ประดูโหลดผ้าอาจติดขัดเนื่องจากแรงดัน ภายในที่กระทำกับประดู >>> จับยึดที่มือจับ แล้วกดและดึงประดูโหลดผ้าเพื่อปลดล็อกและ เปิดออก
- ถ้าไม่มีกำลังไฟจ่าย ประดูโหลดผ้าจองเครื่อง จะไม่เปิด >>>หากต้องการเปิดฝา หน้า เปิด ฝาครอบตัวกรองของปั๊ม และดึงมือจับฉุกเฉิน ที่อยู่ ด้านหลังของฝาครอบดังกล่าวลง ดูที่ ล็อกประดูโหลดผ้า [▶ 28]

#### การชักผ้าใช้เวลานานกว่าที่ระบุไว้ในคู่มือผู้ ใช้ (\*)

- แรงดันน้ำจ่ายต่ำเกินไป >>> เครื่องขักผ้า ต้องรอจนกว่าจะมีปริมาณน้ำเพียงพอเพื่อ ป้องกันคุณภาพการขักที่ต่ำเนื่องจากปริมาณ น้ำลดลง ดังนั้น เวลาการซักจะนานขึ้น
- แรงดันไฟฟ้าต่ำ >>> เวลาการซักอาจนานขึ้น เพื่อหลีกเลี่ยงปัญหาคุณภาพการซักต่ำเมื่อแรง ดันไฟจ่ายต่ำ
- ค่าอุณหภูมิของน้ำต่ำเกินไป >>> เวลาที่ต้อง ใช้เพื่อทำให้น้ำร้อนจะนานขึ้นสำหรับในฤดู หนาว นอกจากนี้ เวลาการซักอาจนานขึ้นเพื่อ หลีกเลี่ยงคุณภาพการซักที่ต่ำ

- จำนวนครั้งของการล้างน้ำและ/หรือปริมาณน้ำ ล้างเพิ่มขึ้น >>> เครื่องขักผ้าปริมาณน้ำล้าง เมื่อจำเป็นต้องล้างน้ำให้ได้คุณภาพดีและเพิ่ม ขั้นตอนล้างน้ำอีกตามที่จำเป็น
- เกิดโฟมฟองมากเกินไปและระบบดูดซับโฟม อัดโนมัติถูกเปิดใช้งานเนื่องจากมีการใช้ผง ซักฟอกมากเกินไป >>> ใช้ผงซักฟอกตาม ปริมาณที่แนะนำ

#### ไม่มีการนับถอยหลังระยะเวลาของโปรแกรม ชัก (ในรุ่นที่มีจอแสดงผล) (\*)

- ดัวตั้งเวลาอาจหยุดทำงานในระหว่างขั้นตอน การดูดน้ำเข้า >>> ดัวบ่งขี้ดัวตั้งเวลาจะไม่นับ ถอยหลังจนกว่าเครื่องจะดูดน้ำเข้าจนได้ ปริมาณที่เพียงพอ เครื่องซักผ้าต้องรอจนกว่า จะมีปริมาณน้ำเพียงพอเพื่อป้องกันคุณภาพ การซักที่ต่ำเนื่องจากปริมาณน้ำไม่เพียงพอ ดัว บ่งชี้ดัวตั้งเวลาจะกลับมาทำงานนับถอยหลัง หลังจากนั้น
- ตัวตั้งเวลาอาจหยุดทำงานในระหว่างขั้นตอน การให้ความร้อน >>> ตัวบ่งขี้ตัวตั้งเวลาจะไม่ นับถอยหลังจนกว่าเครื่องจะทำความร้อนถึง อุณหภูมิที่เลือกไว้
- ตั๋วตั้งเว<sup>2</sup>ลาอาจหยุดทำงานในระหว่างขั้นตอน การหมุนปั่น >>> ระบบตรวจจับผ้าไม่สมดุล อัตโนมัติเปิดทำงานเนื่องจากพบการกระจาย ของผ้าในเครื่องที่ไม่สมดุล

#### ไม่มีการนับถอยหลังระยะเวลาของโปรแกรม ชัก (\*)

 ผ้าที่โหลดลงในเครื่องซักผ้าไม่ได้สมดุล >>> ระบบดรวจจับผ้าไม่สมดุลอัดโนมัติเปิดทำงาน เนื่องจากพบการกระจายของผ้าในเครื่องที่ไม่ สมดุล

#### เครื่องซักผ้าไม่เปลี่ยนไปที่ขั้นตอนการหมุน ปั่น (\*)

- ผ้าที่โหลดลงในเครื่องซักผ้าไม่ได้สมดุล >>> ระบบดรวจจับผ้าไม่สมดุลอัดโนมัติเปิดทำงาน เนื่องจากพบการกระจายของผ้าในเครื่องที่ไม่ สมดุล
- เครื่องซักผ้าจะไม่หมุนปั่นหากยังระบายน้ำไม่ หมด >>> ตรวจสอบตัวกรองและสายท่อ ระบายน้ำ
- เกิดโฟมฟองมากเกินไปและระบบดูดซับโฟม อัตโนมัติถูกเปิดใช้งานเนื่องจากมีการใช้ผง ซักฟอกมากเกินไป >>> ใช้ผงซักฟอกตาม ปริมาณที่แนะนำ

ประสิทธิภาพการชักด่ำ: ผ้าเปลี่ยนเป็นสีชีด (\*\*)

- ใช้ปริมาณผงซักฟอกไม่เพียงพอเป็นเวลานาน
   >> ใช้ปริมาณผงซักฟอกที่แนะนำเหมาะสม กับความกระด้างของน้ำและปริมาณผ้า
- เครื่องทำการซักที่อุณหภูมิต่ำเป็นเวลานาน
   >> เลือกอุณหภูมิที่เหมาะสมกับผ้าที่จะซัก
- ใช้ปริมาณผงขักฟอกไม่เพียงพอกับความ กระด้างของน้ำ >>> การใช้ปริมาณผง ขักฟอกที่ไม่เพียงพอกับความกระด้างของน้ำ จะทำให้คราบสกปรกดิดแน่นบนผ้าและจะ ทำให้ผ้ามีสีชีดลง การแก้ปัญหาสีชีดจะทำได้ ยากหากเกิดขึ้นแล้ว >>> ใช้ปริมาณผง ขักฟอกที่แนะนำเหมาะสมกับความกระด้าง ของน้ำและปริมาณผ้า
- ใช้ปริมาณผงขักฟอกมากเกินไป >>> ใช้ ปริมาณผงขักฟอกที่แนะนำเหมาะสมกับความ กระด้างของน้ำและปริมาณผ้า

#### ประสิทธิภาพการชักต่ำ: ผ้ายังทิ้งคราบ สกปรกหรือผ้าไม่ได้สะอาดสดใสขึ้น (\*\*)

- ใช้ปริมาณผงซักฟอกน้อยเกินไป >>> ใช้ ปริมาณผงขักฟอกที่แนะนำเหมาะสมกับความ กระด้างของน้ำและปริมาณผ้า
- ใส่ผ้าเข้าไปมากเกินไป >>> อย่าใส่ผ้าที่จะ ขักเข้าไปมากเกินไป ใส่ผ้าดามปริมาณที่ แนะนำใน "ดารางโปรแกรมและการใช้ พลังงาน"
- เลือกโปรแกรมชักและอุณหภูมิไม่ถูกต้อง
   >> เลือกโปรแกรมและอุณหภูมิที่เหมาะสม กับผ้าที่จะซัก
- ใช้ผงซักฟอกชนิดที่ไม่ถูกต้อง >>> ใช้ผง ซักฟอกของแท้ที่เหมาะสมกับเครื่องซักผ้า
- ใช้ปริมาณผงซักฟอกมากเกินไป >>> ใส่ผง ซักฟอกลงในช่องใส่ที่ถูกต้อง อย่าผสมน้ำยา ฟอกขาวและผงซักฟอก

#### ประสิทธิภาพการชักต่ำ: มองเห็นคราบน้ำมัน บนผ้าได้ชัดเจน (\*\*)

 ไม่ได้ทำขั้นตอนการทำความสะอาดถังชักเป็น ประจำ >>> ทำความสะอาดถังซักเป็นประจำ สำหรับขั้นตอนนี้ ให้ดูที่ การทำความสะอาด ประดูโหลดผ้าและถังชัก [▶ 33]

#### ประสิทธิภาพการชักด่ำ: ผ้ามีกลิ่นไม่พึง ประสงค์ (\*\*)

 กลิ่นและชั้นของแบคทีเรียจะเกิดขึ้นบนถังซัก เนื่องจากผลของการซักอย่างต่อเนื่องที่ อุณหภูมิต่ำและ/หรือโปรแกรมซักที่ใช้เวลา สั้นๆ >>> เปิดลิ้นชักรวมถึงประดูโหลดผัา แง้มไว้หลังการซักแต่ละรอบ ซึ่งจะช่วยป้องกัน ไม่ให้เกิดสภาพความชื้นที่เอื้อต่อการเดิบโด ของแบคทีเรียในเครื่องซักผัา

#### สีของผ้าจางลง (\*\*)

- ใส่ผ้าเข้าไปมากเกินไป >>> อย่าใส่ผ้าที่จะ ซักเข้าไปมากเกินไป
- ผงซักฟอกที่ใช้จับดัวเป็นก้อน >>> จัดเก็บผง ชักฟอกในสภาพที่ปิดบรรจุภัณฑ์และเก็บไว้ใน สภาพแวดล้อมที่ปลอดจากความชื้นและไม่ได้ รับอุณหภูมิสูงเกินไปโดยตรง
- เลือกอุณหภูมิการซักที่สูง >>> เลือก
   โปรแกรมซักและอุณหภูมิที่เหมาะสมดาม
   ประเภทและระดับความสกปรกของผ้า

### เครื่องซักผ้าล้างน้ำได้ไม่ดี

- ปริมาณ แบรนด์ และเงื่อนไขการจัดเก็บของผง ชักฟอกที่ใข้ไม่เหมาะสม >>> ใช้ผงขักฟอก ที่เหมาะสำหรับเครื่องชักผ้าและผ้าของคุณ จัด เก็บผงชักฟอกในสภาพที่ปิดบรรจุภัณฑ์และ เก็บไว้ในสภาพแวดล้อมที่ปลอดจากความชื้น และไม่ได้รับอุณหภูมิสูงเกินไปโดยตรง
- ใส่ผงขักฟอกในช่องที่ไม่ถูกต้อง >>> ถ้าใส่ ผงขักฟอกในช่องขักล่วงหน้า แม้ว่าจะไมได้ เลือกรอบการขักล่วงหน้าไว้ เครื่องขักผ้ายัง สามารถใช้ผงขักฟอกจากช่องดังกล่าวใน ระหว่างขั้นตอนการล้างน้ำหรือการปรับผ้านุ่ม >>> ใส่ผงขักฟอกลงในช่องใส่ที่ถูกต้อง
- ดัวกรองปั๊มอุดดัน >>> ตรวจสอบและ ทำความสะอาดูดัวกรอง
- สายท่อระบายน้ำพับ >>> ตรวจสอบสายท่อ ระบายน้ำ

### ผ้ามีลักษณะแข็งหลังการชัก (\*\*)

- ใช้ปริมาณผงซักฟอกน้อยเกินไป >>> การใช้ ปริมาณผงซักฟอกที่ไม่เพียงพอสำหรับความ กระด้างของน้ำอาจทำให้ผ้ามีลักษณะแข็งได้ ใช้ปริมาณผงซักฟอกที่เหมาะสมตามความ กระด้างของน้ำ
- ใส่ผงซักฟอกในช่องที่ไม่ถูกต้อง >>> ถ้าใส่ ผงซักฟอกในช่องขักล่วงหน้า แม้ว่าจะไม่ได้ เลือกรอบการซักล่วงหน้าไว้ เครื่องซักผ้ายัง สามารถใช้ผงซักฟอกจากช่องดังกล่าวใน ระหว่างขั้นตอนการล้างน้ำหรือการปรับผ้านุ่ม >>> ใส่ผงซักฟอกลงในช่องใส่ที่ถูกต้อง
- ผงซักฟอกผสมกับน้ำยาปรับผ้านุ่ม >>> อย่า ผสมผงซักฟอกผสมกับน้ำยาปรับผ้านุ่ม ซัก ล้างและทำความสะอาดลิ้นชักด้วยน้ำร้อน

### ผ้าไม่ส่งกลิ่นของน้ำยาปรับผ้านุ่ม (\*\*)

- ใส่ผงซักฟอกในช่องที่ไม่ถูกต้อง >>> ถ้าใส่ ผงซักฟอกในช่องชักล่วงหน้า แม้ว่าจะไม่ได้ เลือกรอบการซักล่วงหน้าไว้ เครื่องซักผ้ายัง สามารถใช้ผงซักฟอกจากช่องดังกล่าวใน ระหว่างขั้นตอนการลัางน้ำหรือการปรับผ้านุ่ม ซักล้างและทำความสะอาดลิ้นชักด้วยน้ำร้อน >>> ใส่ผงซักฟอกลงในช่องใส่ที่ถูกต้อง
- ผงซักฟอกผสมกับน้ำยาปรับผ้านุ่ม >>> อย่า ผสมผงซักฟอกผสมกับน้ำยาปรับผ้านุ่ม ซัก ล้างและทำความสะอาดลิ้นชักด้วยน้ำร้อน

#### มีผงชักฟอกตกค้างในลิ้นชักผงชักฟอก (\*\*)

- ใส่ผงซักฟอกในลิ้นชักที่เปียก >>> ทำให้ลิ้น ชักแห้งก่อนใส่ผงซักฟอกลงไป
- ผงซักฟอกจับดัวเป็นก้อน >>> จัดเก็บผง ชักฟอกในสภาพที่ปิดบรรจุภัณฑ์และเก็บไว้ใน สภาพแวดล้อมที่ปลอดจากความชื้นและไม่ได้ รับอุณหภูมิสูงเกินไปโดยตรง
- แรงดันน้ำจ่ายต่ำเกินไป >>> ตรวจสอบแรง ดันน้ำจ่าย
- ผงซักฟอกในช่องซักหลักเปียกในขณะที่ เครื่องดูดน้ำการซักล้างล่วงหน้าเข้าไป รูของ ช่องใส่ผงซักฟอกอุดดัน >>> ตรวจสอบรูและ ทำความสะอาดถ้าอุดตัน
- มีปัญหากับวาล์วของสิ้นชักผงซักฟอก >>> ดิดต่อตัวแทนฝ่ายบริการที่ได้รับอนุญาต
- ผงซักฟอกผสมกับน้ำยาปรับผ้านุ่ม >>> อย่า ผสมผงซักฟอกผสมกับน้ำยาปรับผ้านุ่ม ซัก ล้างและทำความสะอาดลิ้นชักด้วยน้ำร้อน
- ไม่ได้ทำขั้นดอนการทำความสะอาดถังชักเป็น ประจำ >>> ทำความสะอาดถังชักเป็นประจำ สำหรับขั้นดอนนี้ ให้ดูที่ การทำความสะอาด ประดูโหลดผ้าและถังชัก [▶ 33]

#### มีฟองโฟมภายในเครื่องชักผ้ามากเกินไป (\*\*)

- ใช้ผงซักฟอกที่ไม่เหมาะสมสำหรับเครื่องซัก ผัา >>> ใช้ผงซักฟอกที่เหมาะสำหรับเครื่อง ซักผัา
- ใช้ปริมาณผงซักฟอกมากเกินไป >>> ใช้ผง ซักฟอกในปริมาณที่เพียงพอเท่านั้น
- จัดเก็บผงขักฟอกไว้ในสภาพที่ไม่เหมาะสม
   >> จัดเก็บผงขักฟอกไว้ในบรรจุภัณฑ์ที่ปิด และในที่แห้ง อย่าจัดเก็บไว้ในที่ร้อนมากเกิน ไป

- ผ้าแบบดาข่ายบางชนิด เช่น ผ้าบาง อาจทำให้ เกิดฟองโฟมมากเกินไปเนื่องจากลวดลายเนื้อ ผ้า >>> ลดปริมาณผงซักฟอกที่เหมาะ สำหรับผ้าประเภทของผ้า
- ใส่ผงซักฟอกในช่องที่ไม่ถูกต้อง >>> ตรวจ สอบว่าได้ใส่ผงซักฟอกลงในช่องที่ถูกต้อง
- เครื่องดูดน้ำยาปรับผ้านุ่มเข้าไปก่อนเวลาที่ เหมาะสม >>> อาจมีบัญหากับวาล์วหรือใน ลิ้นขักผงซักฟอก ติดต่อตัวแทนฝ่ายบริการที่ ได้รับอนุญาต

### มีฟองโฟมไหลลันจากลิ้นชักผงชักฟอก

 ใช้ผงขักฟอกปริมาณมากเกินไป >>> ผสม น้ายาปรับผ้านุ่ม 1 ช้อนชาและน้ำ ½ ลิตรและ เทลงในช่องขักหลักของลิ้นชักผงขักฟอก >>> ใส่ผงขักฟอกลงในเครื่องขักผ้าที่เหมาะ สำหรับโปรแกรมขักและปริมาณผ้าสูงสุดตามที่ บ่งชี้ไว้ใน "ตารางโปรแกรมและการใช้ พลังงาน" เมื่อคุณใช้สารเคมีเพิ่มเดิม (น้ำยา ขจัดคราบ น้ายาฟอกขาว ฯลฯ) ให้ลดปริมาณ ผงชักฟอก

### ผ้ายังเปียกเมื่อสิ้นสุดโปรแกรมชัก (\*)

 เกิดโฟมฟองมากเกินไปและระบบดูดซับโฟม อัตโนมัติถูกเปิดใช้งานเนื่องจากมีการใช้ผง ซักฟอกมากเกินไป >>> ใช้ผงซักฟอกตาม ปริมาณที่แนะนำ

(\*) เครื่องซักผ้าไม่เปลี่ยนไปที่ขั้นดอนการหมุน ปั่นเมื่อกระจายผ้าในเครื่องอย่างไม่สม่าเสมอเพื่อ ป้องกันความเสียหายใดๆ กับเครื่องซักผ้าและต่อ สภาพแวดล้อม จะต้องกระจายผ้าใหม่และหมุน ปั่นใหม่

(\*\*) ไม่ได้ทำขั้นตอนการทำความสะอาดถังซัก เป็นประจำ ทำความสะอาดถังซักเป็นประจำ ดูที่ การทำความสะอาดประดูโหลดผ้าและถังซัก [▶ 33]

> ถ้าคุณไม่สามารถแก้ไขบึญหาแม้ว่าจะ ปฏิบัติดามคำแนะนำในหัวข้อนี้แล้ว โปรดติดต่อตัวแทนจำหน่ายหรือตัวแทน ฝ่ายบริการที่ได้รับอนุญาต ห้ามพยายาม ช่อมแชมเครื่องซักผ้าที่มีปัญหาด้วยตัว เอง